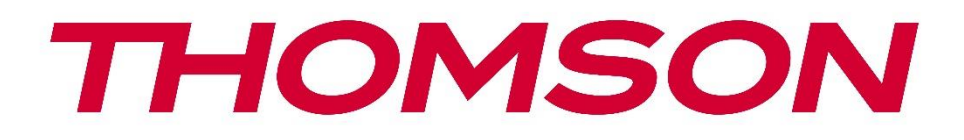

# Google TV

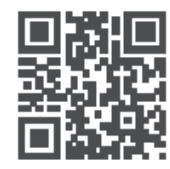

tv.mythomson.com

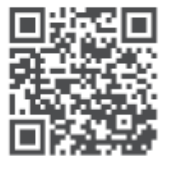

tv.mythomson.com/ en/Support/FAQs/

# Korisnički priručnik za pametni projektor PG55B

# Sadržaj

| 1. Važ  | no proizvod informacija                      | 5  |
|---------|----------------------------------------------|----|
| 1.1     | Primjene i performanse                       | 6  |
| 1.2     | Zaštita podataka                             | 6  |
| 1. Uvc  | od                                           | 7  |
| 2. Proj | iektor                                       | 7  |
| 2.1     | Struktura hardvera                           | 7  |
| 2.2     | Popis dodatne opreme                         | 8  |
| 2.3     | Postavljanje                                 | 9  |
| 2.4     | Uključivanje                                 | 9  |
| 3. Dalj | inski upravljač                              | 11 |
| 4. Prva | a instalacija                                | 12 |
| 4.1     | Uparite svoj daljinski upravljač             | 12 |
| 4.2     | Odaberite svoj jezik                         | 12 |
| 4.3     | Odaberite svoju zemlju ili regiju            | 13 |
| 4.4     | Instalacija Google TV-a                      | 13 |
| 4.4.    | 1 Postavljanje pomoću aplikacije Google Home | 14 |
| 4.4.    | 2 Postavi na TV-u umjesto toga               | 14 |
| 4.5     | Odaberite svoju Wi-Fi mrežu                  | 14 |
| 4.6     | Prijavite se na svoj Google račun            | 15 |
| 4.7     | Uvjeti pružanja usluge i Pravila privatnosti | 16 |
| 4.8     | Googleove usluge                             | 16 |
| 4.9     | Pretražite sve svoje aplikacije za Google TV | 17 |
| 4.10    | Aktivirajte Voice Match na ovom TV-u         | 17 |
| 4.11    | Dobijte osobne rezultate                     |    |
| 4.12    | Odaberite Googleovu početnu stranicu         | 18 |
| 4.13    | Odaberite svoje usluge                       | 18 |
| 4.14    | Postavljanje Google TV-a                     | 19 |
| 5. Poč  | etni zaslon                                  | 19 |
| 5.1     | Dom                                          | 19 |
| 5.2     | Google račun                                 | 20 |

|    | 5.3   | Apli  | kacije                         | 21 |
|----|-------|-------|--------------------------------|----|
|    | 5.4   | Knji  | žnica                          | 22 |
|    | 5.5   | Polj  | e za pretraživanje Google TV-a | 22 |
|    | 5.6   | Oba   | avijest                        | 23 |
| 6. | Post  | avke  | 2                              | 24 |
|    | 6.1   | Ulaz  | zi                             | 24 |
|    | 6.2   | Proj  | ektor                          | 25 |
|    | 6.2.7 | 1     | Fokus                          | 25 |
|    | 6.2.2 | 2     | Korekcija slike                | 26 |
|    | 6.2.3 | 3     | Način rada Bluetooth zvučnika  | 27 |
|    | 6.2.4 | 1     | Napredne postavke              | 27 |
|    | 6.2.5 | 5     | Baterija                       | 28 |
|    | 6.3   | Prik  | az i zvuk                      | 29 |
|    | 6.3.7 | 1     | Slika                          | 29 |
|    | 6.3.2 | 2     | Zvuk                           | 30 |
|    | 6.3.3 | 3     | Audio izlaz                    | 31 |
|    | 6.4   | Mre   | ža i internet                  | 31 |
|    | Uklj  | učiva | anje/isključivanje Wi-Fi-ja    | 32 |
|    | 6.4.1 | 1     | Odaberite dostupne mreže       | 32 |
|    | 6.4.2 | 2     | Druge opcije                   | 32 |
|    | 6.4.3 | 3     | Ethernet                       | 32 |
|    | 6.4.4 | 1     | Drugi                          | 32 |
|    | 6.5   | Rač   | uni i prijava                  | 32 |
|    | 6.6   | Priv  | atnost                         | 33 |
|    | 6.7   | Apli  | kacije                         | 34 |
|    | 6.8   | Sus   | tav                            | 35 |
|    | 6.8.7 | 1     | Oko                            | 35 |
|    | 6.8.2 | 2     | Datum i vrijeme                | 36 |
|    | 6.8.3 | 3     | Jezik                          | 37 |
|    | 6.8.4 | 1     | Tipkovnica                     | 37 |
|    | 6.8.5 | 5     | Pohrana                        | 37 |
|    | 6.8.6 | 5     | Ambijentalni način rada        | 38 |
|    | 6.8.7 | 7     | Snaga i energija               | 39 |
|    | 6.8.8 | 3     | Uloge                          | 40 |

|    | 6.8. | 9     | Google                    | 40 |
|----|------|-------|---------------------------|----|
|    | 6.8. | 10    | Zvukovi sustava           | 41 |
|    | 6.8. | 11    | Ponovno pokretanje        | 41 |
|    | 6.9  | Pris  | tupačnost                 | 41 |
|    | 6.10 | Dalj  | inski upravljači i pribor | 41 |
| 7. | Rep  | rodu  | ıkcija multimedije (MMP)  | 42 |
| 8. | Rješ | śavar | ije problema              | 43 |
| 9. | Info | orma  | cije europske agencije    | 45 |
|    | 9.1  | Lice  | nce                       | 45 |

# 1. Važno proizvod informacija

#### Molim čitati the upute prije operativni the uređaj i zadržati ih za kasnije koristiti.

Oprema s ovim simbolom je električni uređaj klase II ili dvostruko izolirani električni uređaj. Dizajniran je na način da ne zahtijeva sigurnosno uzemljenje.

#### **BATERIJA UPOZORENJE**

Ovaj proizvod sadrži jedan interni litij baterija. Samo koristiti the isporučeno vlast adapter. Pažljivo rukujte kako biste izbjegli curenje, požar ili eksplozije. Slijedite upute za pravilno odlaganje i punjenje baterija kako biste spriječili ozljede ili oštećenja.

#### Obavijest Što se tiče Baterije i Punjiva Baterije (Akumulatori)

Baterije i punjive baterije (akumulatori) su potrošni materijali s ograničenim vijekom trajanja. Njihove performanse prirodno se smanjuju s vremenom zbog starenja i korištenja, uključujući cikluse punjenja. normalan nositi i suza radi ne predstavljati jedan nedostatak unutar the značenje od zakonski jamstvo prava. Zakonski jamstveni zahtjevi ostaju valjani u slučaju proizvodnih ili materijalnih nedostataka, kao što su značajno smanjeni performanse odmah nakon kupnje.

Imajte na umu da postupno smanjenje kapaciteta i vremena rada baterije zbog redovite upotrebe ne predstavlja nedostatak i stoga nije pokriveno zakonskim jamstvom.

#### Pohrana

Vaš je uređaj pažljivo pregledan i zapakiran prije slanja. Prilikom raspakiranja provjerite je li sve Dijelovi su uključeni i držite ambalažu izvan dohvata djece. Preporučujemo da kutiju čuvate tijekom jamstvenog roka kako biste svoj uređaj savršeno zaštitili u slučaju popravka ili jamstva.

#### **OEE otpad Direktiva**

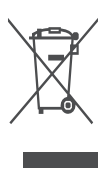

Ova oznaka označava da se ovaj proizvod ne smije odlagati s ostalim kućnim otpadom tijekom the EU. Molim reciklirati to odgovorno do promovirati the održivo ponovna upotreba od materijal resurse. Za vraćanje rabljenog uređaja koristite sustave za vraćanje i prikupljanje ili se obratite prodavaču u kojem je proizvod kupljen.

#### Pojednostavljena EU izjava o sukladnosti

Ovime StreamView izjavljuje da je radio uređaj tipa Smart Projector u skladu s Direktivom 2014/53/EU. Cijeli tekst EU izjave o sukladnosti dostupan je na sljedećoj internetskoj adresi: **tv.mythomson.com/support** 

Namijenjeno za u zatvorenom prostoru koristiti samo.

#### Aplikacije i Performanse

Brzina preuzimanja ovisi o vašoj internetskoj vezi. Neke aplikacije možda nisu dostupne u vašoj zemlji ili regiji. Netflix je dostupan u odabranim zemljama. Potrebna je pretplata na streaming. Više informacija na www.nextflix.com . Dostupnost jezika za Google Assistant ovisi o podršci za Google Voice Search.

#### Podaci Zaštita

Pružatelji aplikacija i pružatelji usluga mogu prikupljati i koristiti tehničke podatke i povezane informacije, uključujući, ali ne ograničavajući se na tehničke informacije o ovom uređaju, sustavu i softveru aplikacije te perifernim uređajima. Takve informacije mogu koristiti za poboljšanje proizvoda ili za pružanje usluga ili tehnologija koje vas osobno ne identificiraju. Osim toga, neke treće strane usluge, već pod uvjetom u uređaj ili instaliran po vas nakon kupnja the proizvod, svibanj zahtjev jedan registracija s tvoj osobni podaci. Neke usluge mogu prikupljati osobne podatke bez pružanja dodatnih upozorenja. StreamView ne može biti odgovoran za moguće kršenje zaštite podataka od strane usluga trećih strana.

#### Podrška

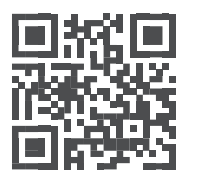

Često postavljana pitanja, priručnici, pomoć i podrška: tv.mythomson.com/support

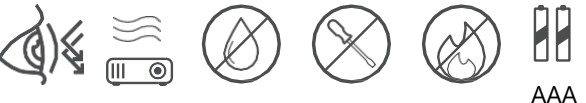

# 1.1 Primjene i performanse

Brzina preuzimanja ovisi o vašoj internetskoj vezi. Neke aplikacije možda neće biti dostupne u vašoj zemlji ili regiji. Možda će biti potrebno članstvo za streaming. Netflix je dostupan u odabranim zemljama. Više informacija na www.netflix.com. Dostupnost glasovnih značajki za Google Assistant ovisi o podršci za Google glasovno pretraživanje.

# 1.2 Zaštita podataka

Davatelji aplikacija i usluga mogu prikupljati i koristiti tehničke podatke i povezane informacije, uključujući, ali ne ograničavajući se na, tehničke informacije o ovom uređaju, sustavu i aplikacijskom softveru te perifernim uređajima. Takve informacije mogu koristiti za poboljšanje proizvoda ili pružanje usluga ili tehnologija koje vas osobno ne identificiraju. Osim toga, neke usluge trećih strana koje su već uključene u uređaj ili ste ih instalirali nakon kupnje proizvoda mogu zahtijevati registraciju s vašim osobnim podacima. Neke usluge također mogu prikupljati osobne podatke bez dodatnih upozorenja. StreamView ne može biti odgovoran za moguće kršenje zaštite podataka od strane usluga trećih strana.

# 1. Uvod

Uz Google TV<sup>™</sup> na projektoru PG55B, možete uživati u svoj zabavi koju volite - uz malu Googleovu pomoć. Google TV donosi filmove, serije i još mnogo toga iz svih vaših pretplata na jedno mjesto. Trebate inspiraciju? Dobijte odabrane preporuke i koristite Googleovo snažno pretraživanje kako biste pronašli emisije u više od 10 000 aplikacija. Također možete koristiti svoj glas za pronalaženje programa, reprodukciju glazbe, upravljanje pametnim kućnim uređajima i još mnogo toga. A s personaliziranim popisima za praćenje i profilima, iskustvo je prilagođeno svima.

# 2. Projektor

### 2.1 Struktura hardvera

Pogled odozgo

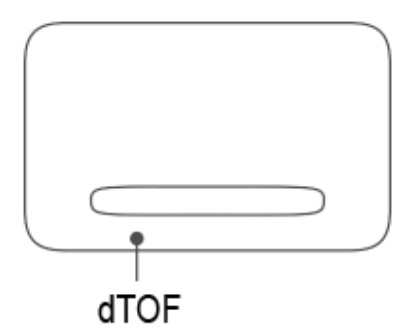

#### Pogled odozdo

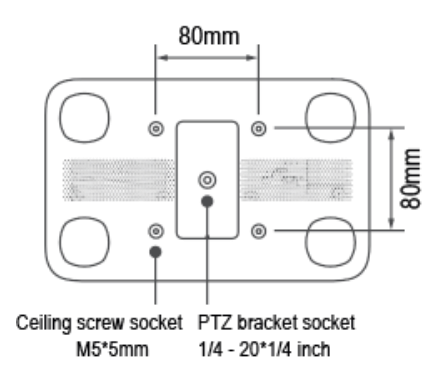

Lijevi pogled

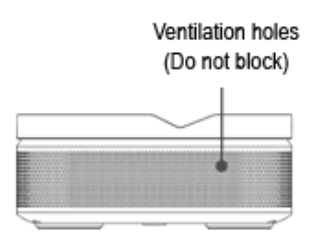

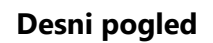

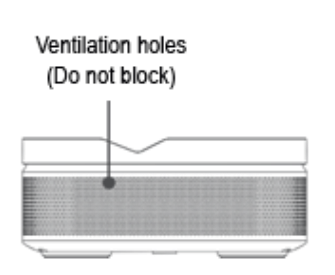

Prednji pogled

Stražnji pogled

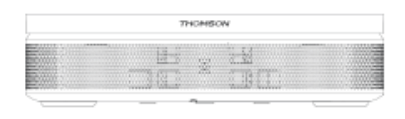

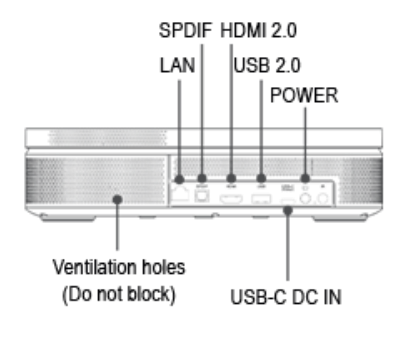

### 2.2 Popis dodatne opreme

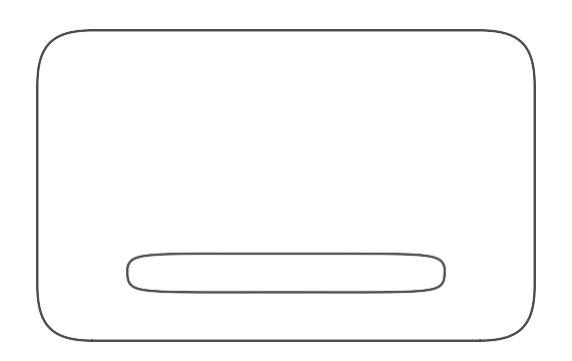

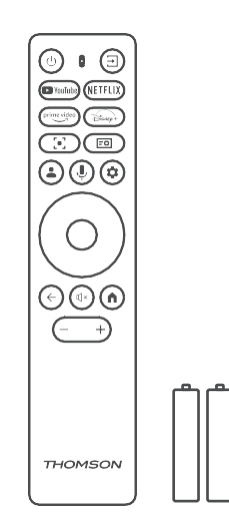

#### Daljinski upravljač x1 AAA baterije x2

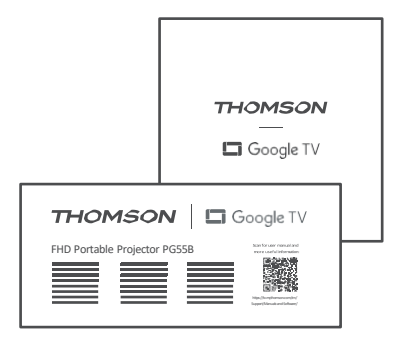

Fiš x1 Vodič za uporabu x1

Projektor x1

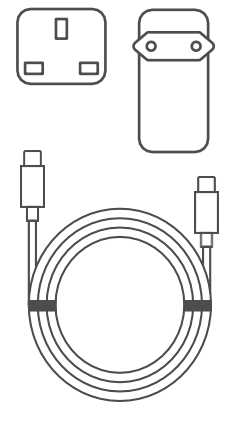

USB-C DC IN kabel x1 Adapter za napajanje x1 Adapter x1

# 2.3 Postavljanje

Položaj za najbolje iskustvo s projektorom Thomson PG55B trebao bi biti sljedeći:

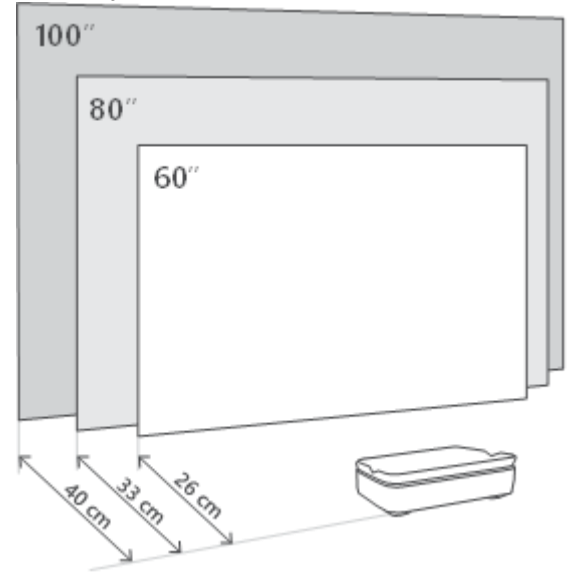

| Slika Veličina               | 60 inči     | 80 inči      | 100 inči     |
|------------------------------|-------------|--------------|--------------|
| Zaslon<br>(duljina * širina) | 133 * 75 cm | 177 * 100 cm | 221 * 124 cm |
| Projekcijska<br>udaljenost   | 26 cm       | 33 cm        | 40 cm        |

Najbolja preporučena veličina projekcije je 80 inča.

# 2.4 Uključivanje

- 1. Spojite projektor na električnu utičnicu.
- 2. Pritisnite gumb za napajanje na projektoru ili daljinskom upravljaču da biste uključili projektor.

**Napomena:** Thomson PG55B ima bateriju **od 5000 mAh**, koja vam omogućuje do 1,5 sati trajanja baterije.

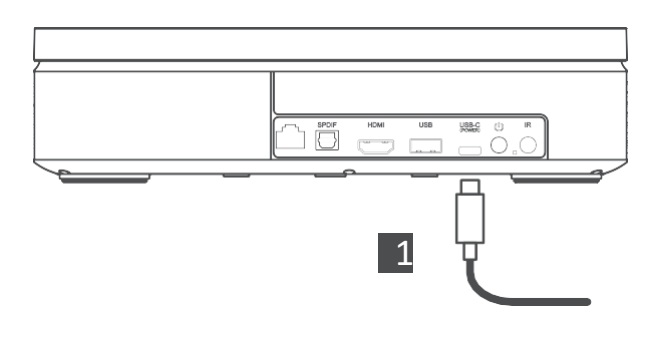

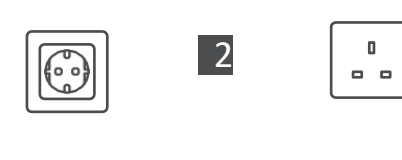

 $\overline{}$ 

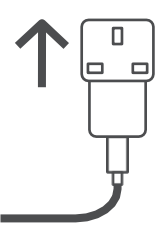

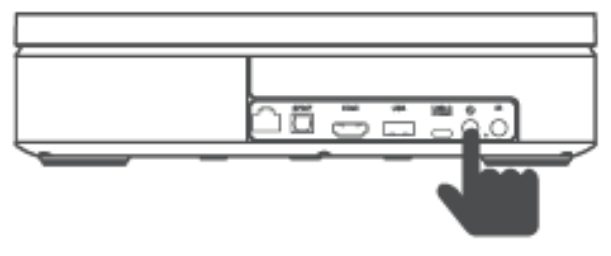

Power on

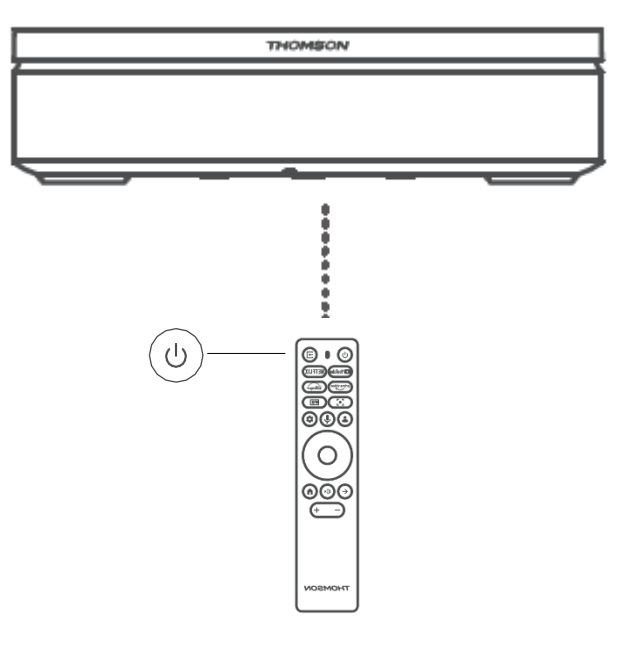

# 3. Daljinski upravljač

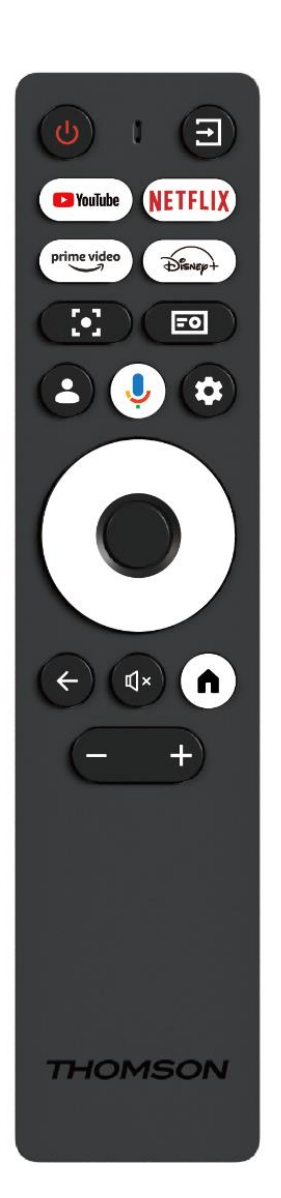

| Ċ                                 | Napajanje: Uključuje/isključuje projektor.                                                                                                    |
|-----------------------------------|----------------------------------------------------------------------------------------------------|
| (†                                | <b>Ulaz:</b> Poziva izbornik s ulaznim signalima.                                                                                                    |
| 🕨 YouTube                         | YouTube: Otvara aplikaciju YouTube.                                                                                                    |
| NETFLIX                           | Netflix: Otvara Netflix aplikaciju.                                                                                                    |
| prime video                       | Prime Video: Otvara aplikaciju Prime Video.                                                                                                    |
| Disnep+                           | Disney: Otvara Disney aplikaciju.                                                                                                    |
| [•]                               | <b>Fokus:</b> Automatski podesite fokus objektiva.<br>Tijekom postupka podešavanja možete unijeti<br>ručno podešavanje pritiskom na gumb OK .                                                                                                    |
| -0                                | <b>Postavke projektora:</b> Otvara postavke vezane uz projektor.                                                                                                    |
| •                                 | <b>Google račun:</b> Ovdje možete promijeniti postavke profila, dodati novi Google račun ili upravljati postojećim računima.                                                                                                    |
| Ŷ                                 | <b>Google Assistant:</b> Aktivirajte Google Assistant s glasovnim upravljanjem.                                                                                                    |
| \$                                | Postavke: Otvara postavke vezane uz sustav.                                                                                                    |
| $\bigcirc$                        | Navigacijski gumbi: Navigacija kroz izbornik ili aplikacije.                                                                                                    |
|                                   |                                                                                                    |
|                                   | Gumb OK: Potvrđuje odabir.                                                                                                    |
| •<br>•                            | <b>Gumb OK:</b> Potvrđuje odabir.<br><b>Natrag:</b> Povratak korak unatrag u izborniku ili<br>aplikacijama.<br>Tijekom uparivanja daljinskog upravljača, pritisnite<br>i držite ovu tipku zajedno s tipkom <b>Početna</b> .                                                                                                    |
| ←                                 | Gumb OK: Potvrđuje odabir.<br>Natrag: Povratak korak unatrag u izborniku ili<br>aplikacijama.<br>Tijekom uparivanja daljinskog upravljača, pritisnite<br>i držite ovu tipku zajedno s tipkom Početna .<br>Isključivanje zvuka: Isključuje sve zvukove<br>projektora.                                                                                                    |
| <ul> <li>←</li> <li>↓×</li> </ul> | Gumb OK: Potvrđuje odabir.<br>Natrag: Povratak korak unatrag u izborniku ili<br>aplikacijama.<br>Tijekom uparivanja daljinskog upravljača, pritisnite<br>i držite ovu tipku zajedno s tipkom Početna .<br>Isključivanje zvuka: Isključuje sve zvukove<br>projektora.<br>Početna: Ulazi na početni zaslon iz bilo kojeg<br>dijela izbornika ili bilo koje aplikacije.<br>Tijekom uparivanja daljinskog upravljača, pritisnite<br>i držite ovu tipku zajedno s tipkom Natrag . |

# 4. Prva instalacija

Napomena: Thomson preporučuje da PG55B ostane uključen u utičnicu kako bi se baterija punila tijekom prve instalacije.

# 4.1 Uparite svoj daljinski upravljač

Istovremeno pritisnite i držite tipke **Natrag** i **Početna** za pokretanje načina uparivanja na daljinskom upravljaču Thomson. Kada se daljinski upravljač uspješno upari, vidjet ćete odgovarajuću obavijest na projekciji.

Thomson preporučuje korištenje PG55B s Bluetooth uparenim daljinskim upravljačem za najbolje iskustvo.

# 4.2 Odaberite svoj jezik

Pomoću tipki za smjer pomaknite se prema dolje po popisu jezika i odaberite svoj jezik.

Napomena: Neki jezici imaju različite opcije za državu/regiju, čiji odabir može utjecati na format datuma i vremena, kao i na druge postavke specifične za regiju.

| Welcome | English (United Kingdom) |
|---------|--------------------------|
|         | Deutsch                  |
|         | Français (France)        |
|         | Azərbaycan               |
|         | Bosanski                 |
|         | Català                   |

# 4.3 Odaberite svoju zemlju ili regiju

Pomoću tipki za smjer pomaknite se prema dolje po popisu zemalja i regija i odaberite željenu zemlju ili regiju.

Napomena: Thomson preporučuje odabir zemlje ili regije vašeg prebivališta kako biste imali značajke i usluge dostupne u vašoj zemlji ili regiji prebivališta.

| Select your region or | Austria    |
|-----------------------|------------|
| country               | Albania    |
|                       | Algeria    |
|                       | Australia  |
|                       | Azerbaljan |
|                       | Bahrain    |

# 4.4 Instalacija Google TV-a

Kako biste imali pristup svim dostupnim sadržajima i aplikacijama na svom Thomson PG55B, preporučujemo da se prijavite sa svojim Google računom.

Svoj PG55B možete postaviti putem aplikacije Google Home na svom mobitelu (telefonu ili tabletu) ili ručno odabirom opcije "Postavi na TV-u umjesto toga" pri dnu zaslona.

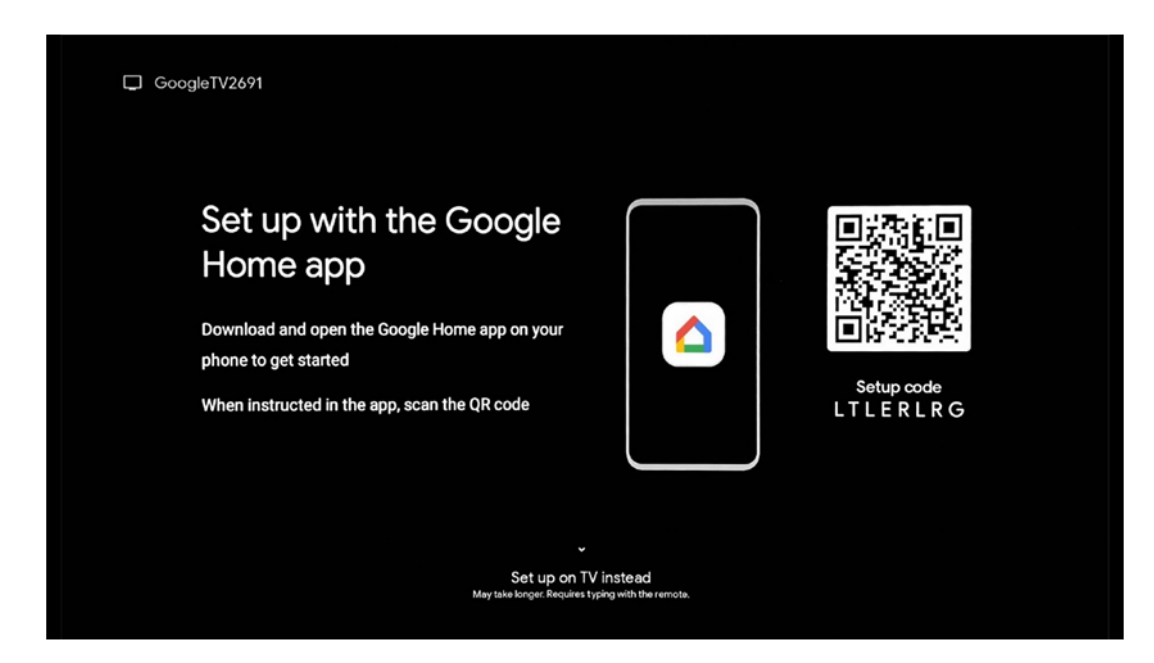

### 4.4.1 Postavljanje pomoću aplikacije Google Home

Za postavljanje pomoću aplikacije Google Home potrebno je imati mobilni uređaj (pametni telefon ili tablet) s instaliranom aplikacijom Google Home i da je mobilni uređaj spojen na internet putem iste Wi-Fi mreže na koju se spaja projektor Thomson PG55B. Za instalaciju aplikacije Google Home skenirajte QR kôd na projekciji ili potražite "Google Home" u trgovini aplikacija na svom mobilnom uređaju. Ako je aplikacija Google Home već instalirana na vašem mobilnom uređaju, otvorite je i slijedite upute na projektoru i mobilnom uređaju. Postavljanje projektora putem aplikacije Google Home na vašem mobilnom uređaju ne bi trebalo biti prekinuto.

Napomena: Neki mobilni uređaji s novijom verzijom Android OS-a nisu u potpunosti kompatibilni s instalacijom Google TV-a putem aplikacije Google Home. Stoga preporučujemo opciju instalacije "Postavi na TV-u".

### 4.4.2 Postavi na TV-u umjesto toga

Instalaciju ćete morati nastaviti pomoću daljinskog upravljača. Slijedite upute u nastavku u ovom korisničkom priručniku ili na projekciji Thomson PG55B.

# 4.5 Odaberite svoju Wi-Fi mrežu

Pomaknite se prema dolje kroz popis dostupnih Wi-Fi mreža i odaberite željenu. Ako je odabrana Wi-Fi mreža zaštićena, morat ćete unijeti Wi-Fi lozinku da biste se povezali s njom.

Ako željena Wi-Fi mreža nije na popisu, možete pričekati otprilike 10 sekundi da se popis automatski osvježi ili možete ručno unijeti podatke o Wi-Fi mreži pomicanjem do kraja popisa i odabirom "Druga mreža...". Morat ćete unijeti SSID svoje Wi-Fi mreže, odabrati vrstu zaštite i unijeti lozinku ako je zaštita prisutna.

Napomena: Ako je Thomson PG55B spojen na internet putem LAN kabela, nije obavezno spajanje na Wi-Fi. Međutim, preporučujemo korištenje Wi-Fi-ja s našim projektorom na baterije kako biste smanjili broj kabela.

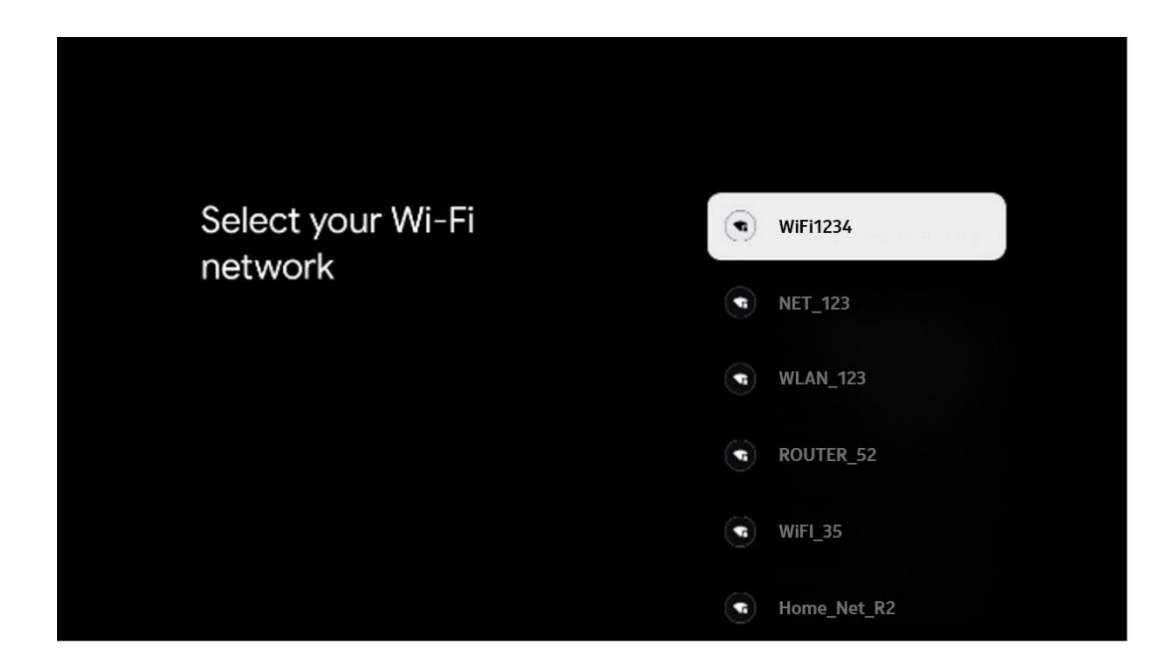

### 4.6 Prijavite se na svoj Google račun

Kada je vaš Thomson PG55B spojen na internet, prikazat će se upit za prijavu u koji možete unijeti adresu e-pošte svog Google računa.

Napomena: Tijekom prve instalacije Thomson PG55B nećete moći stvoriti svoj Google račun. Google račun mora se stvoriti prethodno ili tijekom instalacije na drugom uređaju, na primjer, pametnom telefonu ili prijenosnom računalu.

| Goog   | gle      |       |       |     |      |       |       |   |       |        |   |    |              |                 |       |
|--------|----------|-------|-------|-----|------|-------|-------|---|-------|--------|---|----|--------------|-----------------|-------|
| Sign   | in       |       |       |     |      |       |       |   |       |        |   |    |              |                 |       |
| Use yo | ur Go    | ogle  | Acco  | unt |      |       |       |   |       |        |   |    |              |                 |       |
| Email  | or phone | e —   |       |     |      |       |       |   |       |        |   |    |              |                 |       |
| Forgot | email?   |       |       |     |      |       |       |   |       |        |   |    |              |                 |       |
|        | @9       | ımail | l.com |     | @yal | hoo.c | :o.uk |   | @hoti | mail.c | ¢ |    |              |                 |       |
|        | q        | w     | e     | r   | t    | y     | u 7   |   | 0     | p°     |   |    |              |                 |       |
|        | а        | s     | d     | f   | g    | h     | j     | k | 1     | @      |   |    |              |                 |       |
|        | û        | z     | x     | с   | ۷    | b     | n     | m |       | œ      |   | 2  | Long press ( | in any key to   |       |
|        | 7123     |       | •     |     |      |       |       |   |       |        |   | Ϋ́ | quickly turn | into capital le | etter |

Nakon što unesete adresu e-pošte svog Google računa, morat ćete unijeti lozinku ili potvrditi prijavu na drugom uređaju na kojem ste već prijavljeni. Slijedite upute na zaslonu.

# 4.7 Uvjeti pružanja usluge i Pravila privatnosti

Ovdje ćete moći pročitati Uvjete pružanja usluge (ToS), Uvjete pružanja usluge Play (PToS) i Pravila o privatnosti. Preporučujemo da se upoznate s uvjetima i prihvatite ih ako se s njima slažete.

Napomena: Obavezno je prihvatiti Uvjete pružanja usluge , Uvjete pružanja usluge i Pravila o privatnosti kako biste mogli koristiti Google TV, njegove aplikacije i dostupan sadržaj.

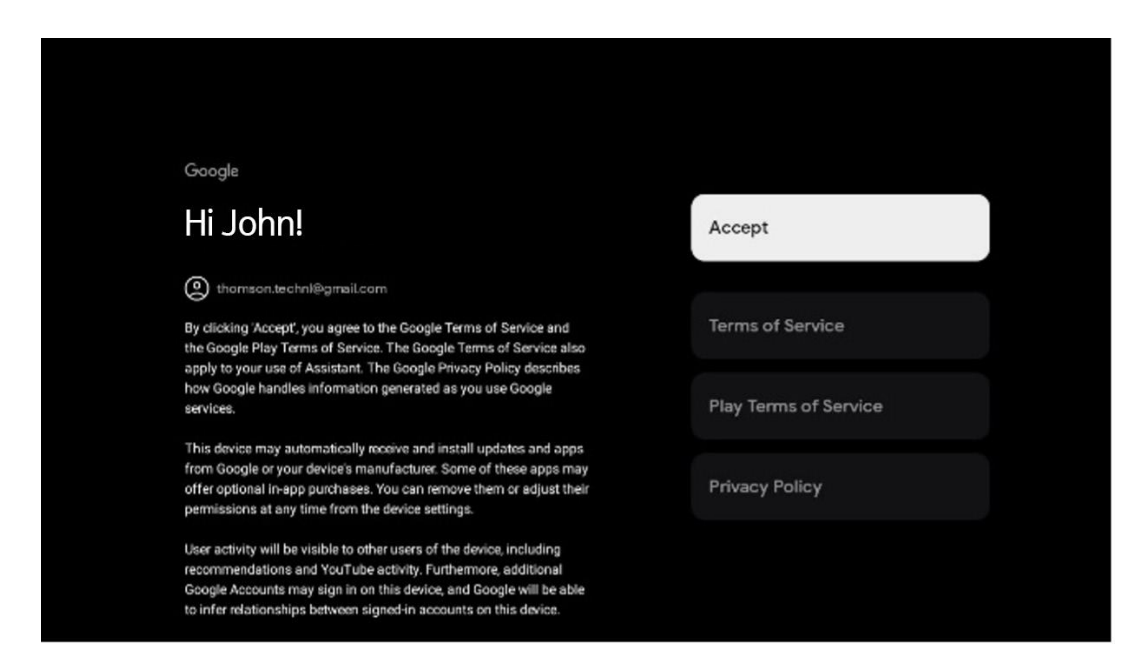

# 4.8 Googleove usluge

Na ovom će zaslonu biti navedene sve dostupne Google usluge. Thomson preporučuje da saznate više o tim uslugama i uključite/isključite one s kojima se slažete ili ne slažete.

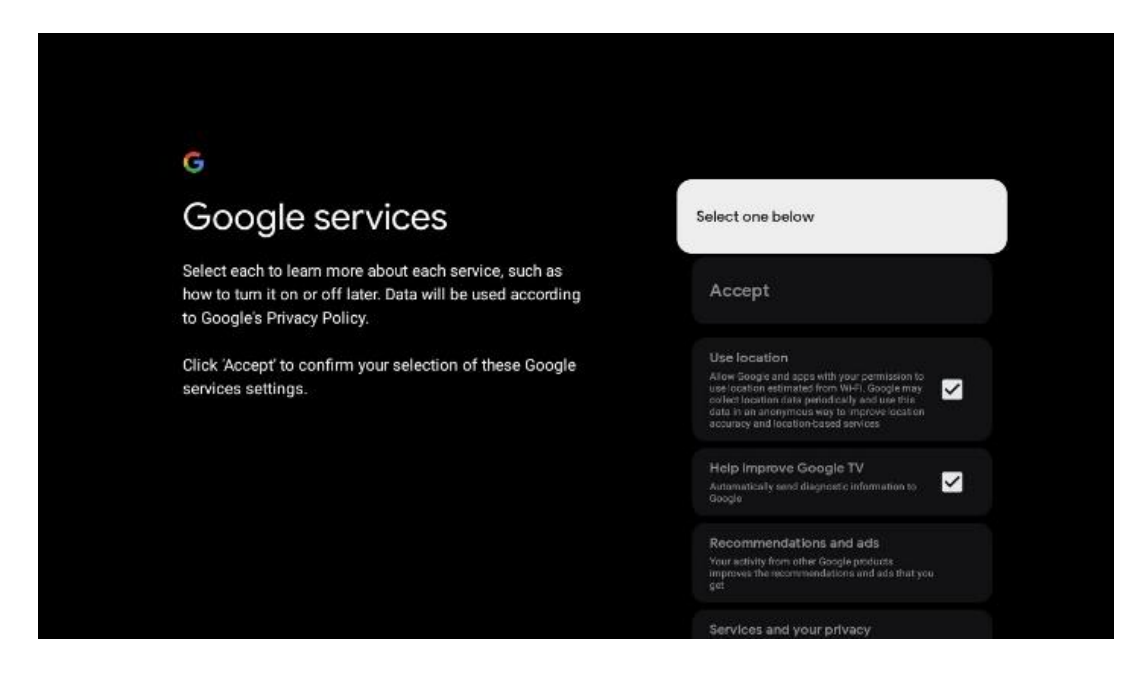

# 4.9 Pretražite sve svoje aplikacije za Google TV

Omogućavanjem pretraživanja u svim vašim Google TV aplikacijama prikazat će se predloženi sadržaj iz vaših instaliranih aplikacija kada koristite traku za pretraživanje na početnom zaslonu ili kada koristite Google Assistant.

| •<br>Search across all your                                                                               | Choose an option |
|----------------------------------------------------------------------------------------------------|------------------|
| ,<br>TV apps                                                                                              | Allow            |
|                                                                                                    | No, thanks       |
| To do this, allow it to share your requests with your TV's apps.                                          |                  |
| You can turn this setting off at any time in your TV settings.<br>Learn more at g.co/TVappsearch.         |                  |
| Without this permission, Google Assistant may not be able to<br>find all the content from your TV's apps. |                  |

### 4.10 Aktivirajte Voice Match na ovom TV-u

Google Assistant može koristiti vaše prethodno snimljene glasovne isječke kako bi prepoznao vaš glas i na ovom uređaju. Voice Match omogućuje Asistentu da vas identificira i razlikuje od drugih. Google Assistant snima isječke vašeg glasa kako bi stvorio jedinstveni glasovni model koji se pohranjuje samo na vašem uređaju/uređajima.

Za pregled detaljnih informacija ili brisanje audioisječaka koje snimite tijekom postavljanja Voice Matcha posjetite g.co/assistant/match.

| •:                                                                                                    |                  |
|----------------------------------------------------------------------------------------------------|------------------|
| Activate Voice Match                                                                                                    | Choose an option |
| on this TV                                                                                                    | l agree          |
| Google Assistant can use your previously recorded voice clips to<br>recognise your voice on this device too.                                                                                                    |                  |
| Voice Match allows Assistant to identify you and tell you apart<br>from others. Google Assistant takes clips of your voice to form a                                                                               | No, thanks       |
| unique voice model, which is only stored on your device(s). Your<br>voice model may be sent temporarily to Google to better identify<br>your voice.                                                                |                  |
| If you decide later that Voice Match isn't for you, simply remove<br>it in your Assistant settings. To view or delete the audio clips<br>that you record during Voice Match setup, go to g.co/assistant/<br>match. |                  |
| Note: A similar voice or recording might be able to access your<br>personal results or your Assistant.                                                                                                    |                  |

# 4.11 Dobijte osobne rezultate

Omogućite svom Asistentu da vam na ovom uređaju pruža informacije koje su specifične za vas, poput vaših fotografija, personaliziranih preporuka i još mnogo toga.

| •:                                                                                                    |                  |
|----------------------------------------------------------------------------------------------------|------------------|
| Get personal results                                                                                                    | Choose an option |
| Allow your Assistant to give info that is specific to you on this<br>device, like your photos, personalised recommendations and<br>more.                                                                        | Turn on          |
| When you ask for personal results, your Assistant will respond<br>when your voice is recognised. Otherwise, it won't respond with<br>your personal results.                                                     | No, thanks       |
| Some personal results, like YouTube recommendations, appear<br>proactively on this device – without you having to ask for them<br>– on the home screen and as notifications. Anyone can see and<br>act on them. |                  |
| You can turn off personal results through the Assistant settings<br>on this device or the settings in your Assistant app. Learn more<br>at g.co/personalresults/help.                                           |                  |
|                                                                                                    |                  |

### 4.12 Odaberite Googleovu početnu stranicu

Dodavanjem Thomson PG55B u Google Home, možete njime upravljati pomoću drugih uređaja s omogućenim Google Assistantom u blizini. Također ćete moći koristiti ovaj projektor za upravljanje drugim pametnim kućnim uređajima u svom domu. Koristite upute na zaslonu za smjernice.

### 4.13 Odaberite svoje usluge

Odaberite aplikacije ili usluge od kojih želite dobivati preporuke kada ste prijavljeni na svoj Google račun. Odabrane aplikacije i usluge bit će instalirane tijekom postavljanja. Popis dostupnih aplikacija i usluga određen je vašom lokacijom.

| Choose your                                                                                                    | Confirm                                                                                                    |
|----------------------------------------------------------------------------------------------------|----------------------------------------------------------------------------------------------------|
| subscriptions                                                                                                    |                                                                                                    |
| Your choices will be saved and used for content<br>recommendations when you're signed in to your Google<br>Account | Your selected services and associated apps will<br>be installed during setup. In addition, the following<br>apps that come with your device will be available:<br>You Tube, Prime Video, HBO Max and NPO Start. |
| YouTube                                                                                                    |                                                                                                    |
| prime video HBOMAX OYuuTube Music                                                                                  |                                                                                                    |
| Prime Video                                                                                                    |                                                                                                    |
|                                                                                                    |                                                                                                    |

# 4.14 Postavljanje Google TV-a

Na ovom zaslonu moći ćete pratiti procijenjeno vrijeme instalacije Google TV-a. Procijenjeno vrijeme ovisi o uslugama i aplikacijama koje ste prethodno odabrali tijekom prve instalacije.

Napomena: Nemojte isključivati projektor tijekom instalacije jer biste mogli oštetiti softver.

# 5. Početni zaslon

# 5.1 Dom

S početnog zaslona možete pokrenuti bilo koju instaliranu aplikaciju, gledati film iz raznih aplikacija za streaming ili ući u izbornik Postavke vašeg Thomson PG55B. Također, možete u bilo kojem trenutku izaći iz bilo koje aplikacije i vratiti se na početni zaslon pritiskom na tipku **Početna** na daljinskom upravljaču.

U prvom retku (Preporučeno za vas) bit će predložen sadržaj streaminga aplikacija za streaming instaliranih na vašem televizoru prema vašim kriterijima pretraživanja u vašoj povijesti pretraživanja.

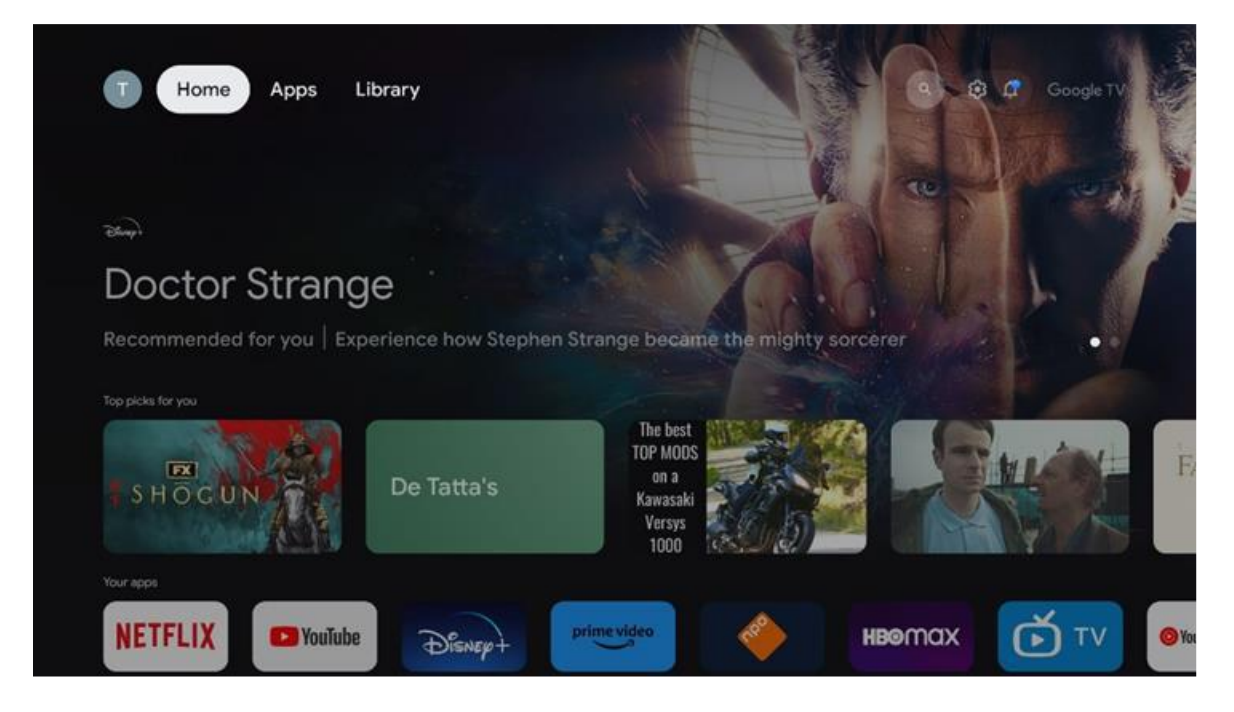

Napomena: Ovisno o postavkama vašeg televizora i odabiru države tijekom početnog postavljanja, izbornik Početak može sadržavati različite elemente.

Drugi red (Vaše aplikacije) je red aplikacija. Najvažnije aplikacije za streaming usluge poput Netflixa ili YouTubea mogu se pronaći u ovom prvom redu.

Odaberite aplikaciju pomoću tipki za smjer na daljinskom upravljaču i potvrdite odabir tipkom **OK** za pokretanje odabrane aplikacije.

Odaberite aplikaciju i pritisnite i držite gumb **U redu** da biste uklonili odabranu aplikaciju iz prvog retka favorita, premjestili je na novi položaj ili je pokrenuli.

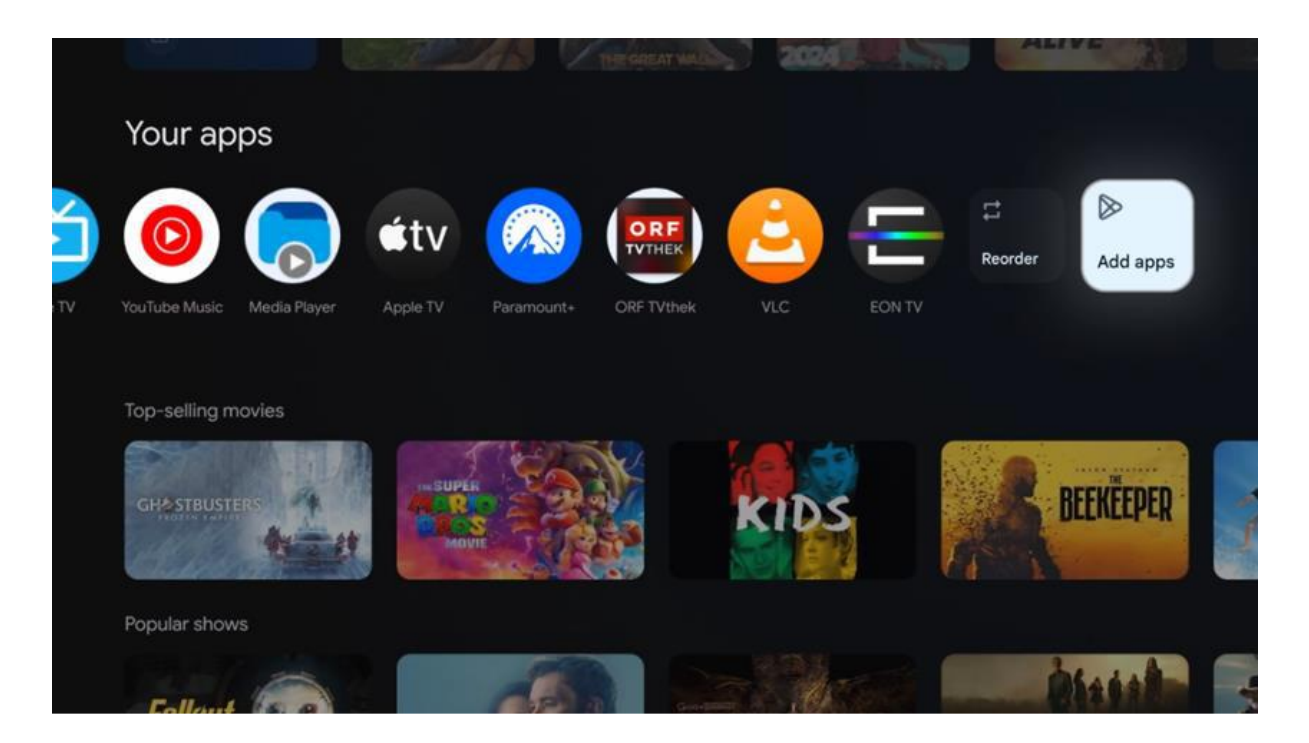

Na pretposljednjoj i posljednjoj poziciji u ovom retku naći ćete okvire s opcijama "Promijeni redoslijed" i "Dodaj aplikacije". Odaberite ove funkcijske opcije za promjenu redoslijeda aplikacija u ovom retku ili za dodavanje nove aplikacije u ovaj redak omiljenih aplikacija.

Dalje na početnom zaslonu pronaći ćete dodatne kanale prikazane po žanru ili kategoriji sadržaja za streaming.

Napomena: Primjene prikazane na slici služe samo u ilustrativne svrhe i mogu se razlikovati ovisno o zemlji instalacije.

### 5.2 Google račun

ldite na ikonu profila u gornjem lijevom kutu i pritisnite **U redu** . Označite ikonu profila i pritisnite **U redu** . Ovdje možete promijeniti postavke profila, dodati novi Google račun ili upravljati postojećim računima.

| Google TV<br>Choose an account |
|--------------------------------|
| Choose an account              |
| Thomson + Add account          |
| 2. Manage accounts             |
| 26 Manage accounts             |
|                                |

# 5.3 Aplikacije

Odaberite karticu Aplikacije na početnom zaslonu za prikaz aplikacija instaliranih na vašem televizoru. Označite traku za pretraživanje da biste upisali naziv aplikacije koju želite instalirati iz Trgovine Google Play.

| N Home Apps Library          | 🕲 🔞 Google TV       |   |
|------------------------------|---------------------|---|
| Disnep+                      | prime video         |   |
| NETFLIX FouTube              | prime video RT + ZN | A |
| ♥¥ Search for apps and games |                     |   |

Napomena: Neke aplikacije rade samo u vašoj vlastitoj mreži. Ove aplikacije nisu otvorene internetske usluge, već samo interna rješenja za nekoliko televizora u istom kućanstvu. Rad ovih aplikacija stoga može odrediti vaš IP TV ili mrežni operater. Neke su aplikacije dostupne za preuzimanje prema geolokaciji. To znači da su aplikacije koje ovise o geolokaciji dostupne samo u trgovini Google Play prema pravilima geolokacije i ne mogu se preuzeti i instalirati u različitim zemljama. Neke aplikacije koje su dostupne za mobilne uređaje poput mobitela i tableta iz pravnih razloga nisu dostupne za preuzimanje na Google TV uređajima.

# 5.4 Knjižnica

Odaberite karticu Biblioteka na početnom zaslonu za reprodukciju sadržaja za streaming koji ste već kupili ili unajmili na svom televizoru ili mobilnim uređajima poput mobilnog telefona ili tableta pomoću Google računa.

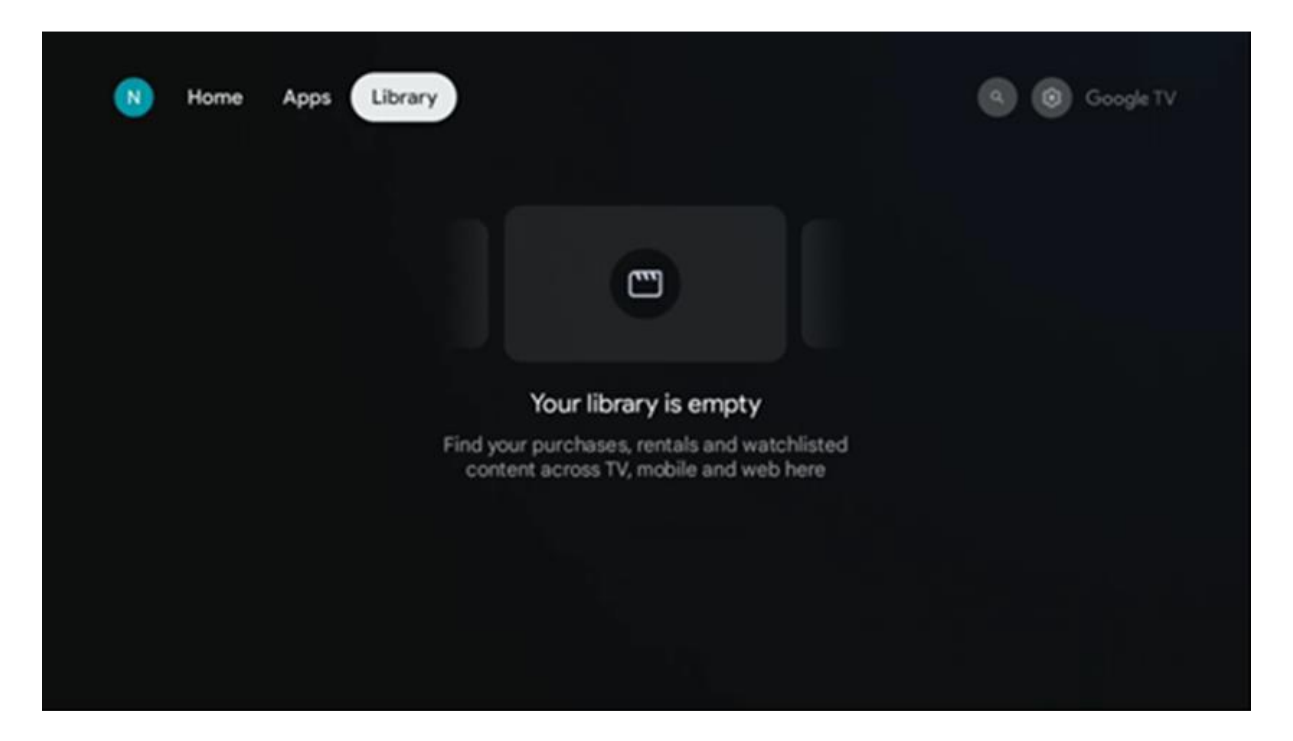

# 5.5 Polje za pretraživanje Google TV-a

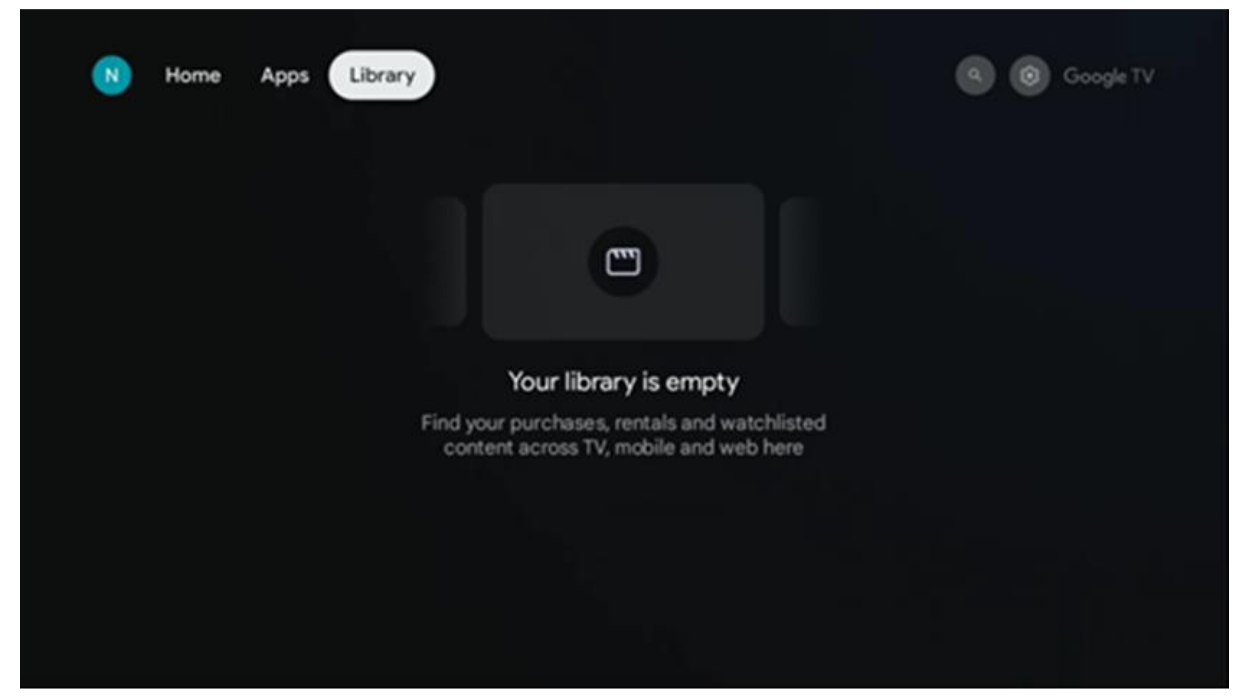

Alati za pretraživanje nalaze se u gornjem lijevom kutu zaslona. Možete unijeti riječ za početak pretraživanja pomoću virtualne tipkovnice ili isprobati glasovno pretraživanje pomoću mikrofona ugrađenog u daljinski upravljač. Pomaknite fokus na željenu opciju i pritisnite **OK** za nastavak.

**Glasovno pretraživanje** – Pritisnite ikonu mikrofona za pokretanje funkcije glasovnog pretraživanja. Polje za glasovno pretraživanje Google pojavljuje se na vrhu zaslona. Postavite svoje pitanje Googleu i vaš televizor će vam odgovoriti. Za lokalne pojmove za pretraživanje važno je da jezik izbornika televizora bude postavljen na lokalni jezik.

**Pretraživanje pomoću tipkovnice** – Odaberite traku za pretraživanje i pritisnite **OK**. Virtualna Google tipkovnica pojavit će se na zaslonu. Upišite pitanje na koje želite odgovor.

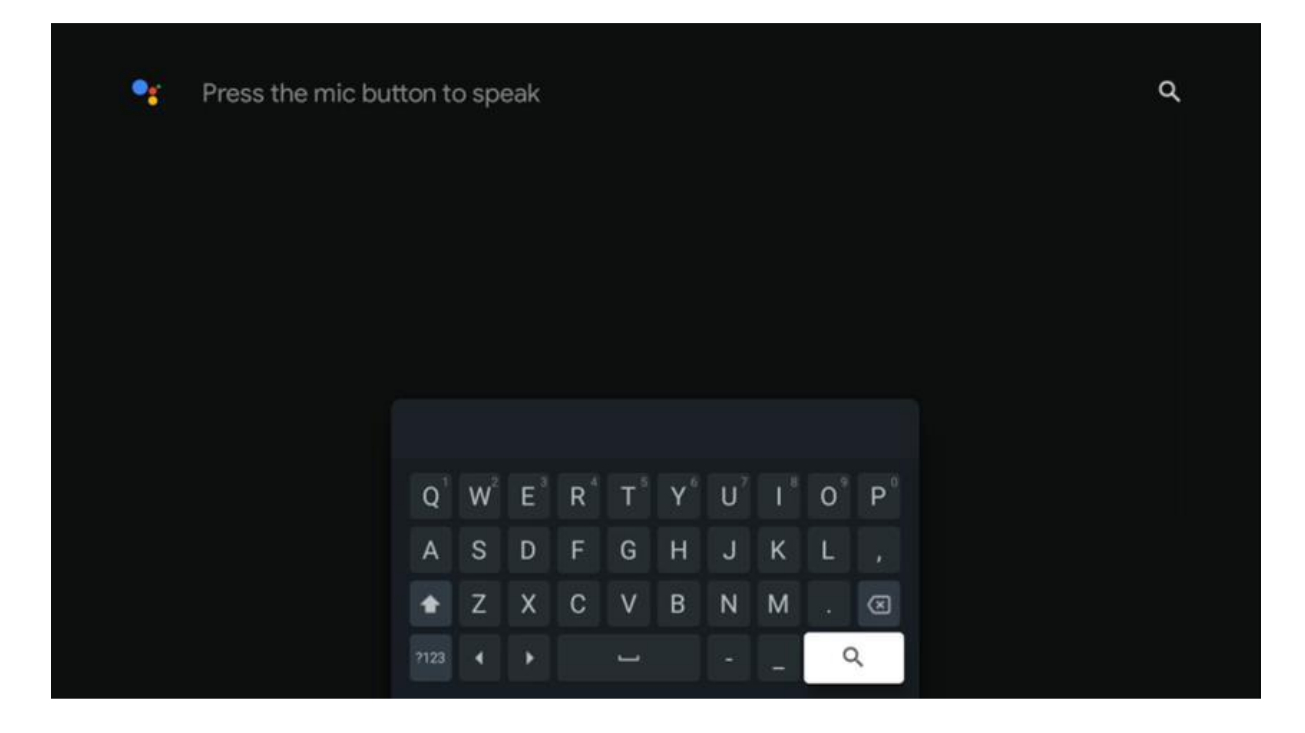

# 5.6 Obavijest

Gumb za obavijesti pojavljuje se samo kada postoji jedna ili više nepročitanih obavijesti. Da biste ih provjerili, idite na ikonu Postavke, otvorit će se podmeni. Na dnu podmenija moći ćete pronaći sve najnovije obavijesti.

# 6. Postavke

Za pristup cijelom popisu dostupnih postavki, otvorite početni zaslon pritiskom na gumb **Početna (ikona)** i odaberite ikonu **Postavke (ikona)** u gornjem desnom kutu.

| T Home Apps Library                   | Fri, 22 Mar<br>09:02                                                  | <b>(3)</b>                                                                                        |
|---------------------------------------|-----------------------------------------------------------------------|---------------------------------------------------------------------------------------------------|
| 🗣 Search movies, shows, apps and more | Screensaver                                                           | 1 Inputs                                                                                          |
|                                       | Picture                                                               | B Sound                                                                                           |
|                                       | ♥Vi-Fi                                                                | + Accessibility                                                                                   |
|                                       |                                                                       | of the day                                                                                        |
|                                       | One watchlist ac<br>Find all the m<br>you've added<br>single place to | Coss streaming services<br>over and shows that<br>to your watchlist in a<br>under the library tab |
|                                       |                                                                       |                                                                                                   |

Postavke sustava možete otvoriti pritiskom na gumb Postavke na daljinskom upravljaču.

### 6.1 Ulazi

Ovdje ćete pronaći informacije o uređajima spojenim na HDMI ulaz vašeg Thomson PG55B i mogućnostima rada HDMI-CEC-a.

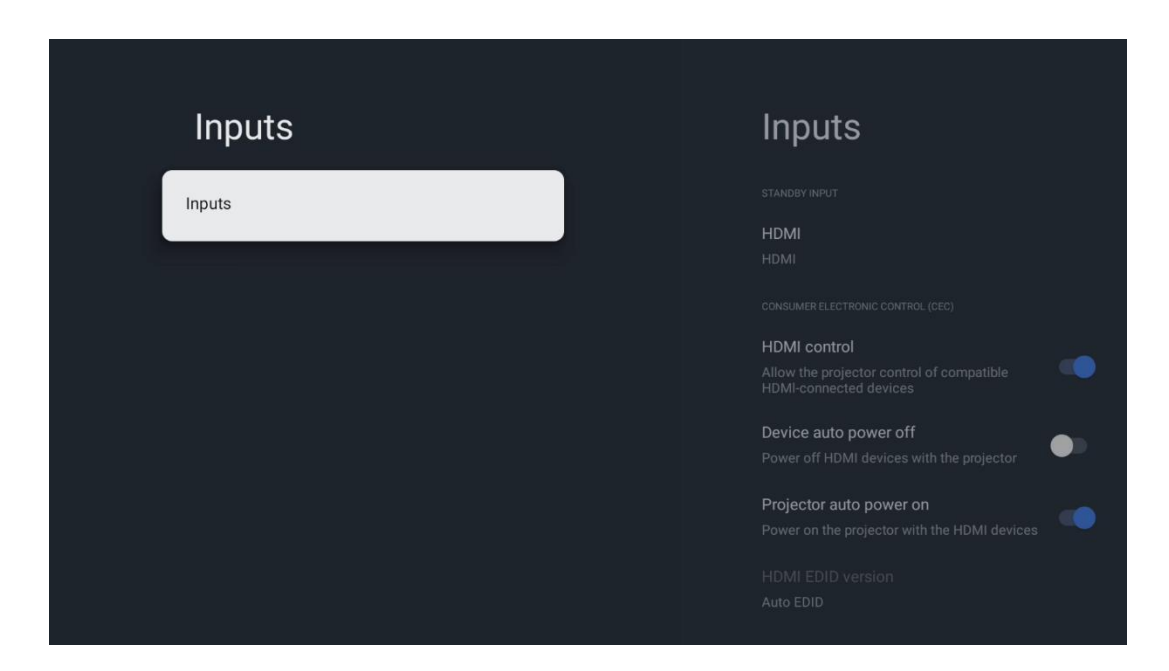

**Spojeni ulaz:** Pogledajte popis uređaja spojenih na HDMI priključak vašeg projektora. Možete preimenovati priključak ili dodijeliti pojedinačni naziv uređaja za određeni priključak.

**Ulazi u stanju pripravnosti:** Pogledajte popis dostupnih HDMI ulaza. **Nepovezani ulaz:** Pogledajte priključke na koje nijedan uređaj nije spojen.

#### Kontrola potrošačke elektronike (CEC)

Pomoću CEC funkcije vašeg Thomson PG55B možete upravljati spojenim uređajem pomoću daljinskog upravljača projektora. Ova funkcija koristi HDMI CEC (Consumer Electronics Control) za komunikaciju sa spojenim uređajima. Uređaji moraju podržavati HDMI CEC i moraju biti povezani s HDMI priključkom.

Projektor dolazi s uključenom CEC funkcijom. Provjerite jesu li sve CEC postavke ispravno postavljene na spojenom CEC uređaju. CEC funkcionalnost ima različite nazive na različitim uređajima. CEC funkcija možda neće raditi sa svim uređajima. Ako na projektor spojite uređaj s HDMI CEC podrškom, povezani HDMI ulazni izvor bit će preimenovan prema nazivu spojenog uređaja.

Za upravljanje spojenim CEC uređajem odaberite odgovarajući HDMI ulazni izvor iz izbornika Ulaz na početnom zaslonu. Ili pritisnite gumb **Ulaz** i odaberite odgovarajući ulazni izvor s popisa. Za prekid ove operacije i ponovno upravljanje projektorom putem daljinskog upravljača pritisnite gumb **Početna** na daljinskom upravljaču.

Daljinski upravljač projektora automatski može upravljati uređajem nakon što je odabran spojeni HDMI izvor. Međutim, neće se sve tipke proslijediti uređaju. Samo uređaji koji podržavaju funkciju CEC daljinskog upravljanja reagirat će na daljinski upravljač projektora.

HDMI upravljanje Uklj./Isklj .: Omogućuje projektoru upravljanje HDMI uređajima.
Automatsko isključivanje uređaja: Isključite HDMI uređaje s projektora.
Automatsko uključivanje projektora: Uključite televizor s HDMI uređajem.
Popis CEC uređaja: Pogledajte uređaje koji podržavaju HDMI funkciju i spojeni su na vaš televizor.

### 6.2 Projektor

#### 6.2.1 Fokus

**Automatsko fokusiranje:** Odabirom ove stavke izbornika, vaš projektor će automatski prilagoditi objektiv kako bi vam pružio najbolju kvalitetu slike na projiciranoj površini. Napomena: Učinkovitost automatskog fokusiranja ovisi o okolnom svjetlu i projiciranoj površini.

**Ručno fokusiranje:** Odabirom ručnog fokusiranja moći ćete sami prilagoditi fokus objektiva prema svojim željama. Ručno podešavanje možete unijeti i klikom na gumb **U redu** u procesu automatskog fokusiranja, kada se pojavi odgovarajuća obavijest.

**Napredno:** Ovdje možete omogućiti/onemogućiti automatsko fokusiranje pri pokretanju, što se preporučuje ako je izvršeno željeno ručno podešavanje. Također možete omogućiti/onemogućiti automatsko fokusiranje nakon pomicanja.

|                                                                                                    | _                                                    |
|----------------------------------------------------------------------------------------------------|------------------------------------------------------|
| Projector                                                                                                    | Focus                                                |
| Focus                                                                                                    | Auto focus<br>Automatically adjust the image clarity |
| ្រាវ Image Correction                                                                                                    | Manual Focus<br>Manually adjust the image clarity    |
| ළී Bluetooth Speaker Mode                                                                                                    | Advanced                                             |
| Advanced Settings     Advanced Settings     Advanced Sett |                                                      |
| Battery<br>0%                                                                                                    |                                                      |
|                                                                                                    |                                                      |
|                                                                                                    |                                                      |

### 6.2.2 Korekcija slike

Automatska korekcija trapezoidnog izobličenja: Automatski ispravlja poravnanje slike za ravni pravokutni prikaz.

**Ručna korekcija trapezoidnosti:** Ručno prilagodite sliku prema svojim željama. Ručnom podešavanju možete pristupiti pritiskom na gumb **OK** tijekom automatske korekcije trapezoidnosti.

**Zumiranje i pomicanje:** Proporcionalno skalirajte veličinu zaslona. Omjer slike zaslona ostat će isti kao 16:9. Kada je veličina zaslona manja od 100%, dostupna je promjena položaja projicirane slike.

Vrati na zadanu sliku: Resetira sve postavke slike i izvrši automatsku korekciju trapezoidnog izobličenja.

**Napredno:** Ovdje možete omogućiti/onemogućiti automatsku korekciju trapezoidnog izobličenja pri pokretanju, što se preporučuje ako je izvršeno preferirano ručno podešavanje. Također možete omogućiti/onemogućiti automatsku korekciju trapezoidnog izobličenja nakon pomicanja.

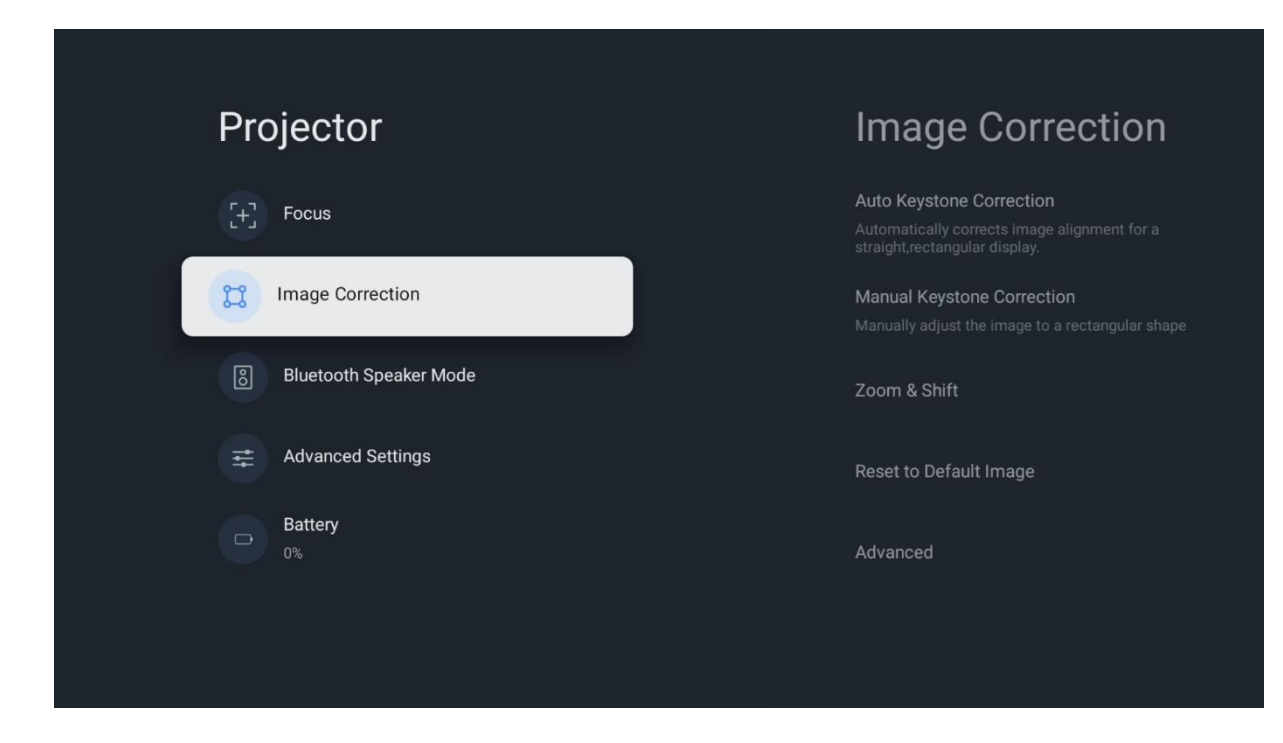

### 6.2.3 Način rada Bluetooth zvučnika

Kada je odabran način rada Bluetooth zvučnika, prikazat će se zaslon s uputama i nazivom uređaja. Idite na postavke Bluetootha na uređaju koji želite spojiti na projektor.

Kada je vaš uređaj povezan s Thomson PG55B u načinu rada Bluetooth zvučnika, trebali biste čuti potvrdu "Bluetooth veza uspješna". Nakon toga možete koristiti projektor kao zvučnik za slušanje glazbe.

Za izlaz iz načina rada Bluetooth zvučnika, pritisnite i držite gumb **Natrag** na daljinskom upravljaču projektora 2 sekunde. Projektor bi se zatim trebao vratiti u način rada Google TV.

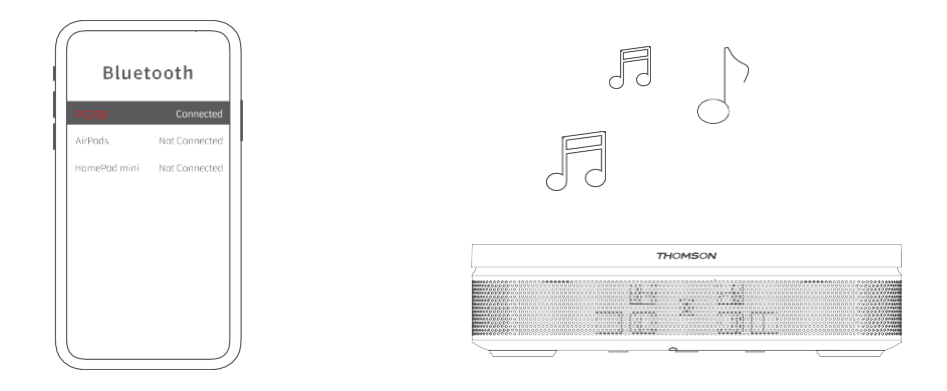

#### 6.2.4 Napredne postavke

**Pametna zaštita očiju:** Kako bi se izbjeglo slučajno oštećenje vida korisnika, pametna zaštita očiju automatski zatamnjuje zaslon kada se u blizini objektiva otkrije prisutnost osobe ili predmeta. Thomson toplo preporučuje da ovu postavku ostavite omogućenu.

**Način projekcije:** Odaberite način projekcije koji utječe na to kako vidite projicirano platno ovisno o položaju i montaži projektora.

**Daljinski upravljač:** Ovdje se prikazuju razina baterije i verzija softvera daljinskog upravljača.

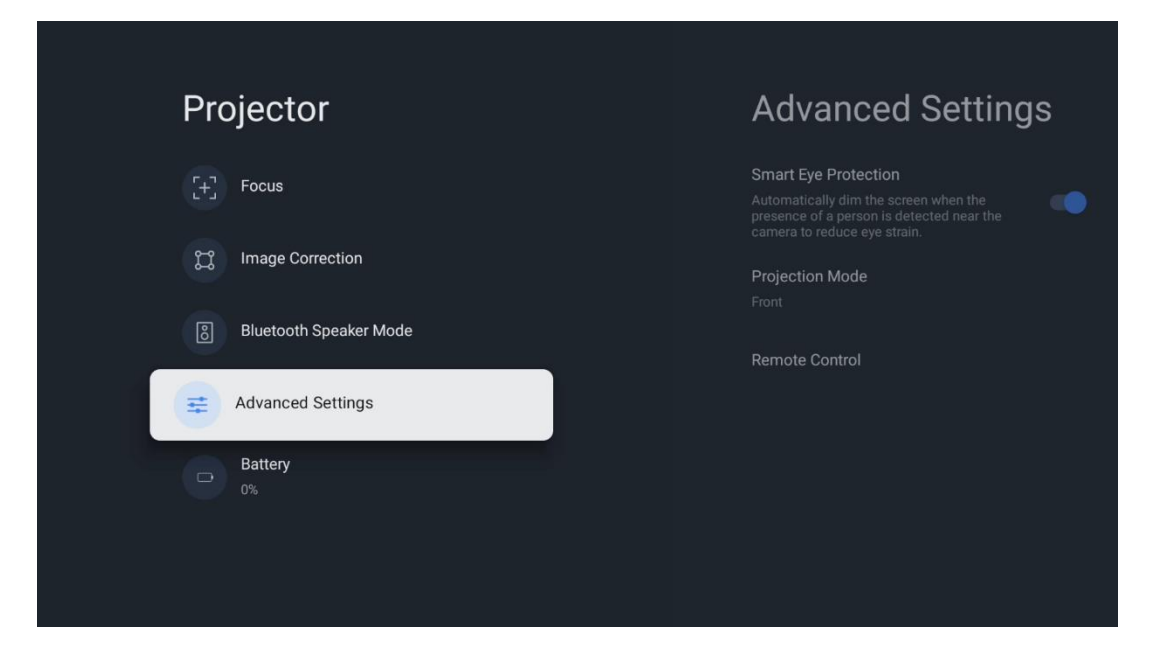

### 6.2.5 Baterija

Pokazatelj razine napunjenosti baterije projektora Thomson PG55B .

| [+] Focus                |  |
|--------------------------|--|
| C Image Correction       |  |
|                          |  |
| 8 Bluetooth Speaker Mode |  |
|                          |  |
| D% Battery               |  |
|                          |  |

# 6.3 Prikaz i zvuk

Prilagodite postavke slike, zaslona, zvuka i audio izlaza.

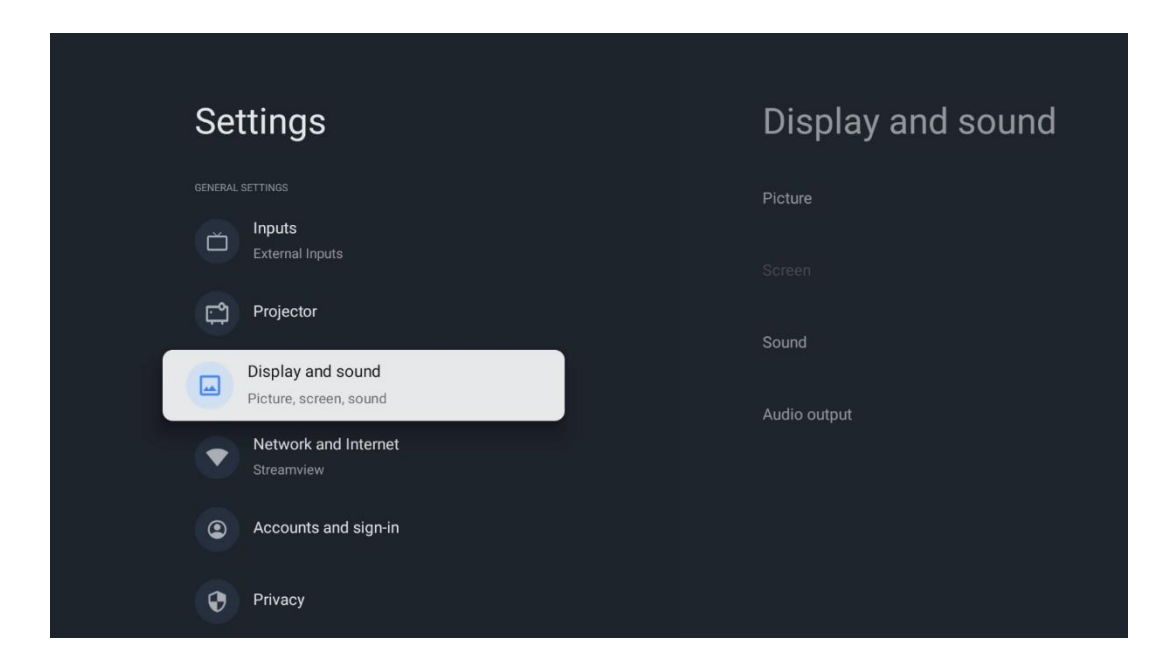

#### 6.3.1 Slika

**Svjetlina:** Odaberite način rada svjetline između Standardnog, ECO, Svijetlo i Automatskog. Imajte na umu da u ECO načinu rada projektor troši najmanje baterije. Preporučujemo korištenje Automatskog načina rada koji podešava svjetlinu prema okolnom svjetlu.

**Način slike:** Odaberite između unaprijed postavljenih postavki Standardno, Živahno, Film i Prirodno. Također možete odabrati Prilagođeno i prilagoditi kvalitetu slike svojim željama. Naprednim korisnicima preporučujemo korištenje Prilagođenih postavki.

**Način igre:** Podesite kvalitetu slike i odziv projekcije za najbolje iskustvo igranja. Ova je značajka dostupna samo kada je HDMI ulaz spojen i aktivan.

Vrati na zadano: Vraća sve postavke slike na zadane vrijednosti.

| Picture      |   |       |            | ٩          | Google TV   |
|--------------|---|-------|------------|------------|-------------|
| Brightness   |   | iore  |            |            |             |
| PICTURE MODE |   |       |            |            |             |
| Standard     | 0 |       |            |            | Documentary |
| Vivid        | 0 |       |            |            |             |
| Movie        | 0 | ntasy | Game Shows | Historical |             |
| Natural      | 0 |       | Romance    |            |             |
| Custom       | ٥ |       |            |            |             |

#### 6.3.2 Zvuk

**Način zvuka:** Odaberite između unaprijed postavljenih postavki zvuka Standardno, Film, Glazba i Sport.

**Zvukovi sustava:** Omogućite/onemogućite zvukove sustava, uključujući i kada se krećete kroz izbornik ili primate obavijesti.

**Stručne postavke:** Pomoću automatske kontrole glasnoće možete postaviti projektor da automatski izjednači iznenadne razlike u glasnoći, npr. ono što se događa na početku reklama ili kada mijenjate aplikacije. Odaberite ovu opciju i pritisnite gumb **OK** da biste je uključili ili isključili.

|               |   |       |            |            | Google TV   |
|---------------|---|-------|------------|------------|-------------|
| Sound         |   |       |            |            |             |
| SOUND MODE    |   | iore  |            |            |             |
| Standard      | ۲ |       |            |            |             |
| Movie         | 0 |       |            |            | Documentary |
| Music         | 0 |       |            |            |             |
| Sport         | 0 | ntasy | Game Shows | Historical |             |
|               |   |       |            |            |             |
| System sounds | • |       |            |            |             |
|               |   |       |            |            |             |

### 6.3.3 Audio izlaz

**Digitalni izlaz:** Postavite postavke digitalnog zvučnog izlaza. Dostupne su opcije Automatski, Zaobilaznica, PCM, Dolby Digital Plus i Dolby Digital. Označite željenu opciju i pritisnite **OK** za postavljanje.

**Kašnjenje digitalnog izlaza:** Ovdje možete podesiti kašnjenje vrijednosti SPDIF kašnjenja.

| Audio output              |       |            |            | Google T    |
|---------------------------|-------|------------|------------|-------------|
| Digital output<br>Auto    | iore  |            |            |             |
| Digital output delay<br>0 |       |            |            |             |
|                           |       |            |            | Documentary |
|                           | ntasy | Game Shows | Historical |             |
|                           |       |            |            |             |

### 6.4 Mreža i internet

Mrežne postavke televizora možete konfigurirati pomoću opcija ovog izbornika.

| Se       | ttings                                      | N     | etwork and Inte      | rnet   |
|----------|---------------------------------------------|-------|----------------------|--------|
| ă        | Inputs<br>External Inputs                   |       |                      |        |
| ۲.<br>۲. | Projector                                   | Wi-f  |                      |        |
|          | Display and sound<br>Picture, screen, sound | AVAIL | ABLE NETWORKS        | م      |
|          | Network and Internet<br>Streamview          |       | Connected            | ت<br>م |
| ٢        | Accounts and sign-in                        |       |                      |        |
| 0        | Privacy                                     |       | Streamview Tech 5GHz | Ċ      |
|          | Аррз                                        | See   | all                  |        |

### Uključivanje/isključivanje Wi-Fi-ja

Uključite ili isključite funkciju bežične lokalne mreže (WLAN).

#### 6.4.1 Odaberite dostupne mreže

Kada je Wi-Fi funkcija uključena, bit će navedene dostupne bežične mreže. Označite Prikaži sve i pritisnite **OK** da biste vidjeli sve mreže. Odaberite jednu i pritisnite **OK** za povezivanje. Možda će se od vas tražiti da unesete lozinku za povezivanje s odabranom mrežom u slučaju da je mreža zaštićena lozinkom.

### 6.4.2 Druge opcije

Dodaj novu mrežu: Dodajte mreže sa skrivenim SSID-ovima.

**Ušteda podataka:** Automatski prilagođava kvalitetu videa kako bi se koristilo manje mobilnih podataka. Pratit će i ograničavati vaš mrežni promet.

**Potrošnja podataka i upozorenja:** Prikazuje količinu podataka potrošenih dnevno i omogućuje vam postavljanje upozorenja o podacima.

**Skeniranje je uvijek dostupno:** Usluga lokacije i druge aplikacije mogu skenirati mreže, čak i kada je funkcija Wi-Fi isključena. Pritisnite OK za uključivanje i isključivanje.

### 6.4.3 Ethernet

**Povezano / Nije povezano:** Prikazuje status internetske veze putem Etherneta, IP i MAC adresa.

**Postavke proxyja:** Ručno postavite HTTP proxy za preglednik. Ovaj proxy možda neće koristiti druge aplikacije.

IP postavke: Konfigurirajte IP postavke vašeg televizora.

### 6.4.4 Drugi

**Pravila o privatnosti mreže:** Pročitajte pravila o privatnosti mreže i prihvatite ih ili odbijte.

#### Konfiguracije buđenja:

WoW: Uključite i isključite funkciju Wake on WLAN. Ova funkcija omogućuje vam uključivanje ili buđenje televizora putem bežične mreže.

WoL : Uključite i isključite funkciju Wake on LAN. Ova funkcija omogućuje vam uključivanje ili buđenje televizora putem mreže.

# 6.5 Računi i prijava

**Google TV račun:** Ova će opcija biti dostupna ako ste prijavljeni na svoj Google račun. Možete zaključati postavke računa, konfigurirati postavke sinkronizacije podataka, upravljati plaćanjima i kupnjama, prilagoditi postavke Google asistenta, omogućiti način rada samo za aplikacije i ukloniti račun s televizora. Dodaj račun: Dodajte novi račun prijavom na njega.

**Dodaj dijete:** Dodajte račun prilagođen djeci s roditeljskom zaštitom.

| Settings                                    | Accounts and sign-in |
|---------------------------------------------|----------------------|
| Projector                                   |                      |
| Display and sound<br>Picture, screen, sound | Thomson Vienna       |
| Network and Internet<br>Streamview          |                      |
| Accounts and sign-in                        | + Add a child        |
| Privacy                                     |                      |
| H Apps                                      |                      |
| C System                                    |                      |

# 6.6 Privatnost

Promijenite i prilagodite postavke privatnosti i dopuštenja aplikacija.

| Settings                                    | Privacy               |
|---------------------------------------------|-----------------------|
| Display and sound<br>Picture, screen, sound |                       |
| Network and Internet<br>Streamview          | Location              |
| Accounts and sign-in                        | Usage & diagnostics   |
| Privacy                                     | Ads                   |
| iii Apps                                    |                       |
|                                             | Google Assistant      |
| L System                                    | Payment and purchases |
| Accessibility                               |                       |

#### Postavke uređaja:

• **Lokacija:** Odaberite može li Google prikupljati podatke o lokaciji prema vašoj Wi-Fi mreži. Važno je da Googleu date svoju lokaciju jer instalacija mnogih aplikacija ovisi o geolokaciji . Instalacija određenih aplikacija za streaming moguća je samo prema pravilima geolokacije.

- Upotreba i dijagnostika: Automatski šaljite dijagnostičke podatke Googleu.
- Oglasi: Odaberite smije li Google prikupljati podatke o korištenju i dijagnostiku te

vam prikazivati personalizirane oglase.

#### Postavke računa:

• **Google Assistant:** Odaberite svoj aktivni račun, pogledajte dopuštenja, odaberite koje aplikacije treba uključiti u rezultate pretraživanja, aktivirajte filtar sigurnog pretraživanja i pogledajte licence otvorenog koda.

• Plaćanje i kupnje: Postavite postavke Google plaćanja i kupnje.

#### Postavke aplikacije:

• **Poseban pristup aplikacijama:** Odaberite koje aplikacije mogu imati pristup vašim podacima i poseban pristup.

• **Sigurnost i ograničenja:** Pomoću opcija u ovom izborniku možete dopustiti ili ograničiti instalaciju aplikacija iz izvora koji nisu Trgovina Google Play. Postavite opcije tako da vaš projektor ne dopušta ili upozorava na instalaciju aplikacija koje bi mogle uzrokovati ozbiljne probleme.

### 6.7 Aplikacije

Pomoću opcija u ovom izborniku možete upravljati aplikacijama instaliranim na vašem projektoru.

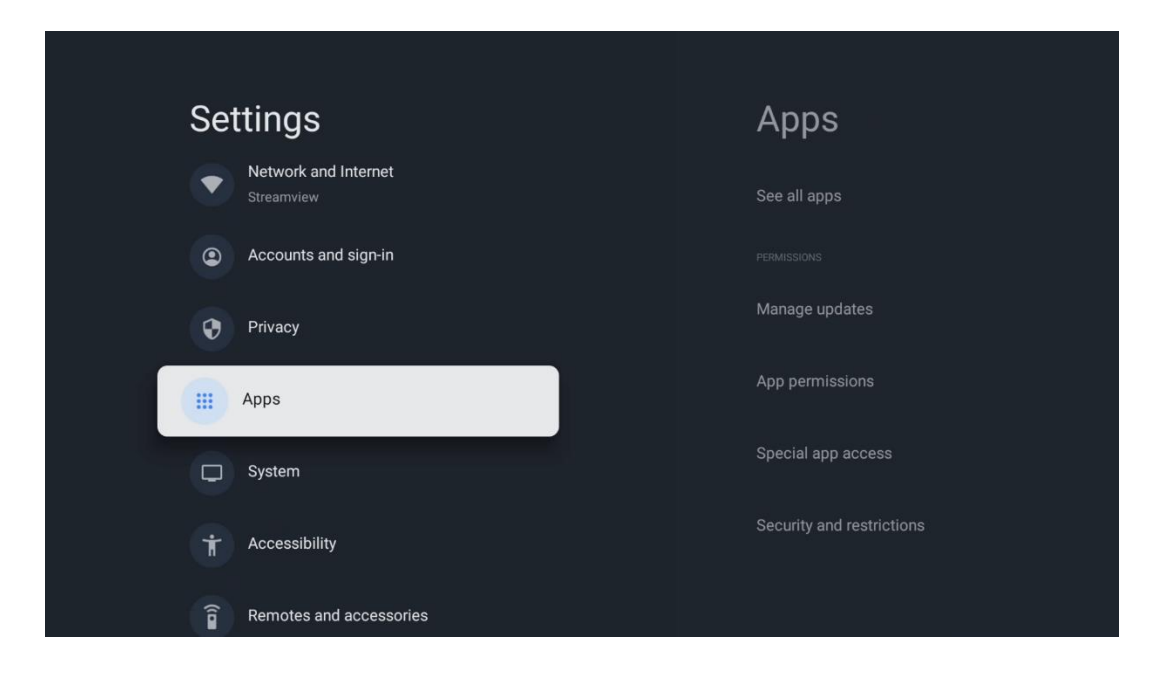

Nedavno otvorene aplikacije: Ovdje se prikazuju nedavno otvorene aplikacije.

**Pogledajte sve aplikacije:** Odaberite Pogledajte sve aplikacije i pritisnite **OK** za prikaz sveobuhvatnog popisa svih instaliranih aplikacija na vašem Thomson PG55B. Također ćete moći vidjeti prostor za pohranu koji svaka aplikacija zauzima. Odatle možete provjeriti verzije aplikacija, pokrenuti ili prisilno zaustaviti njihov rad, deinstalirati preuzete aplikacije, provjeriti dopuštenja i uključiti ih ili isključiti, upravljati obavijestima, izbrisati podatke i predmemoriju i još mnogo toga. Jednostavno označite aplikaciju i pritisnite **OK** za pristup dostupnim opcijama.

Dozvole: Upravljajte dozvolama i nekim drugim značajkama aplikacija.

• **Dozvole aplikacija:** Aplikacije će biti sortirane prema kategoriji vrste dozvola. Dozvole za aplikacije možete omogućiti/onemogućiti unutar tih kategorija.

• **Poseban pristup aplikacijama:** Konfigurirajte značajke aplikacije i posebna dopuštenja.

• **Sigurnost i ograničenja:** Pomoću opcija ovog izbornika možete dopustiti ili ograničiti instalaciju aplikacija iz izvora koji nisu Trgovina Google Play. Postavite projektor da zabrani ili upozori prije instalacije aplikacija koje mogu uzrokovati štetu.

### 6.8 Sustav

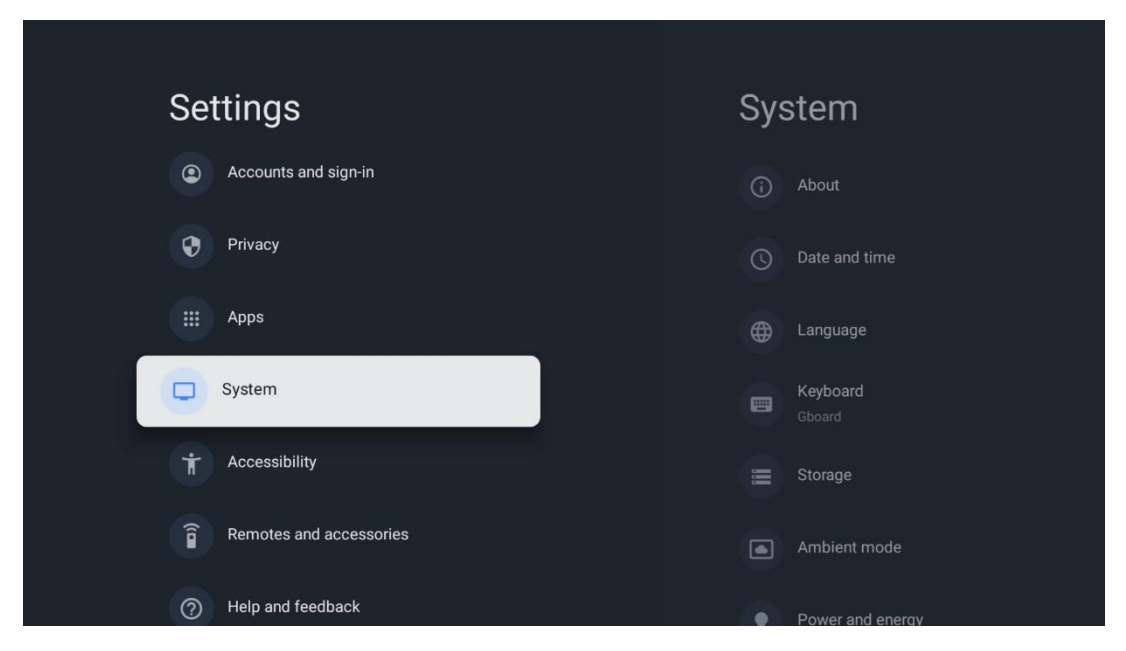

#### 6.8.1 Oko

Ovdje možete pronaći informacije o hardveru i softveru vašeg projektora, kao i o Android OS-u i verziji Netflix ESN-a.

- **Ažuriranje sustava:** Odaberite ovu opciju izbornika i pritisnite **OK** na daljinskom upravljaču kako biste provjerili je li dostupno ažuriranje softvera za vaš projektor.
- Naziv uređaja: Odaberite ovu opciju izbornika i pritisnite OK na daljinskom upravljaču za promjenu naziva ili dodjelu prilagođenog naziva projektoru. To je važno jer bi vaš projektor trebao biti ispravno identificiran u vašoj mreži ili prilikom izvođenja funkcije Google Cast.
- **Resetiraj:** Odaberite ovu opciju izbornika za resetiranje projektora na tvorničke postavke i ponovnu instalaciju.
- **Status:** U ovom izborniku pronaći ćete informacije o hardveru vašeg projektora kao što su IP adresa, MAC adresa, Bluetooth adresa, serijski broj i vrijeme rada.
- **Pravne informacije:** U ovom izborniku pronaći ćete pravne informacije o vašem projektoru.
- Model: Prikazuje vam model vašeg projektora.
- Verzija operativnog sustava Android TV: Prikazuje koja je verzija operativnog sustava instalirana na vašem projektoru.

• **Razina sigurnosne zakrpe za Android TV OS:** Prikazuje datum sigurnosne zakrpe instalirane u vašem projektoru.

| About                                         |  |
|-----------------------------------------------|--|
| System update                                 |  |
| Device name                                   |  |
| Thomson Sirius PG55B                          |  |
| Reset                                         |  |
| Status                                        |  |
| Network, serial numbers and other information |  |
| Legal information                             |  |
| Model                                         |  |
| Thomson Sirius PG55B                          |  |
| Android TV OS version                         |  |

### 6.8.2 Datum i vrijeme

Postavite datum i vrijeme na projektoru. Ove podatke možete automatski ažurirati putem mreže. Postavite ih prema svom okruženju i preferencijama. Deaktivirajte opciju Automatski datum i vrijeme ako želite ručno promijeniti datum ili vrijeme. Zatim postavite opcije formata datuma, vremena, vremenske zone i sata.

| Date and time                          | Automatic date &          |
|----------------------------------------|---------------------------|
| Automatic date & time                  | time                      |
| Use network-provided time              | Use network-provided time |
|                                        |                           |
| 16 June 2025                           | O Off                     |
|                                        |                           |
|                                        |                           |
| Set time zone                          |                           |
| GMT+02:00 Central European Summer Time |                           |
| Use 24-hour format                     |                           |
| 13:00                                  |                           |

### 6.8.3 Jezik

Postavite jezik izbornika projektora.

| System             | Language                   |
|--------------------|----------------------------|
| (i) About          | O English (Australia)      |
| O Date and time    | C English (Canada)         |
| Danguage           | C English (India)          |
| Keyboard<br>Gboard | English (United Kingdom)   |
| E Storage          | C English (United States)  |
| Ambient mode       | 🔵 Español (España)         |
| Power and energy   | C Español (Estados Unidos) |

### 6.8.4 Tipkovnica

Odaberite vrstu virtualne tipkovnice i upravljajte postavkama tipkovnice.

| Keyboard                   | Current keyboard |
|----------------------------|------------------|
| Current keyboard<br>Gboard | Gboard           |
| Gboard Settings            |                  |
| Manage keyboards           |                  |
|                            |                  |
|                            |                  |
|                            |                  |

### 6.8.5 Pohrana

Ovdje se prikazuje ukupni status prostora za pohranu projektora i spojenih uređaja, ako je dostupan. Za pregled detaljnih informacija o korištenju označite Particija unutarnje pohrane ili Priključeni vanjski uređaj za pohranu i pritisnite **U redu**. Također se prikazuju opcije za izbacivanje i formatiranje spojenih uređaja za pohranu.

| Storage<br>DEVICE STORAGE                     | Internal shared<br>storage               |
|-----------------------------------------------|------------------------------------------|
| Internal shared storage<br>Total space: 24 GB | Аррз<br>809 МВ                           |
| Free up storage                               | Photos and videos<br>0 B<br>Audio<br>0 B |
|                                               | Downloads<br>0 B                         |
|                                               | Cached data<br>27 MB                     |
|                                               | Misc.<br>283 kB                          |

### 6.8.6 Ambijentalni način rada

Ambijentalni način rada na Thomson PG55B je značajka koja pretvara projekcijsko platno u digitalni okvir za fotografije ili virtualni umjetnički prikaz kada se ne koristi. Ovaj način rada možete ručno pokrenuti u ovom odjeljku izbornika.

- Kanali : Odaberite izvor fotografija ili slika za prikaz u ambijentalnom načinu rada.
- Više postavki :
  - Prikažite vrijeme u C ili F. Možete odabrati prikaz oba stupnja ili sakriti stupnjeve u potpunosti.
  - o Prikaži ili sakrij vrijeme.
  - Prilagodite osobne fotografije i postavke Google fotografija.
  - Prilagodite brzinu slajdova.

| Ambient mode                                                         |  |  |
|----------------------------------------------------------------------|--|--|
| Start now                                                            |  |  |
| CHANNELS                                                             |  |  |
| Google Photos<br>A slideshow of selected memories will<br>be created |  |  |
| O Art gallery<br>Curated images and artwork                          |  |  |
| Custom Al Art<br>O Use generative Al to create your own<br>images    |  |  |
|                                                                      |  |  |
| Weather<br>Show weather for your area                                |  |  |
|                                                                      |  |  |

### 6.8.7 Snaga i energija

**Ponašanje pri uključivanju** : Odaberite želite li vidjeti početni zaslon Google TV-a ili zadnji korišteni ulazni izvor nakon uključivanja projektora.

**Snaga i energija:** Podesite vrijeme neaktivnosti, nakon kojeg se projektor automatski isključuje.

#### Vlast:

- Vrijeme mirovanja: Postavite vrijeme nakon kojeg se projektor isključuje i automatski prelazi u stanje pripravnosti.
- Isključena slika: Odaberite ovu opciju i pritisnite OK za isključivanje zaslona. Pritisnite bilo koju tipku na daljinskom upravljaču ili na projektoru za ponovno uključivanje zaslona. Dok je projicirani zaslon isključen, i dalje možete obavljati osnovne operacije poput +/- glasnoće, isključivanja zvuka i stanja pripravnosti pomoću daljinskog upravljača. Ove funkcije rade neovisno o uključivanju /isključivanju projektora.
- **Mjerač vremena isključivanja:** Postavite vrijeme nakon kojeg se projektor automatski isključuje.
- **Automatsko spavanje:** Postavite nakon kojeg razdoblja neaktivnosti projektor treba automatski prijeći u stanje pripravnosti.

#### Tajmer:

- Vrsta vremena uključivanja : Postavite projektor da se sam uključi. Postavite ovu opciju na Uključeno ili Jednom da biste mogli postaviti timer uključivanja, postavite na Isključeno da biste ga onemogućili. Ako je postavljeno na Jednom, projektor će se uključiti samo jednom u vrijeme koje ste definirali u funkciji Automatsko vrijeme uključivanja .
- Vrijeme automatskog uključivanja: Dostupno ako je omogućena vrsta vremena uključivanja. Pomoću tipki za smjer postavite željeno vrijeme kada će se projektor isključiti u stanje pripravnosti i pritisnite **OK** za spremanje postavljenog vremena.
- Vrsta vremena isključivanja: Postavite projektor da se sam isključi. Postavite ovu opciju na Uključeno ili Jednom da biste mogli postaviti timer za isključivanje, postavite na Isključeno da biste ga onemogućili. Ako je postavljeno na Jednom, projektor će se isključiti samo jednom u vrijeme koje ste definirali u funkciji Vrijeme automatskog isključivanja.
- Vrijeme automatskog isključivanja: Dostupno ako je omogućena vrsta vremena isključivanja. Pomoću tipki za smjer postavite željeno vrijeme za prelazak projektora u stanje pripravnosti i pritisnite **OK** za spremanje postavljenog vremena.

| Power and energy   | Power-on behaviour    |
|--------------------|-----------------------|
| Power-on behaviour | Google TV home screen |
| Power and energy   | C Last used input     |
| Power              |                       |
| S Timer            |                       |
|                    |                       |
|                    |                       |
|                    |                       |

### 6.8.8 Uloge

Prilikom pokretanja funkcije Google Cast s mobilnog uređaja koji je u istoj mreži kao i vaš Thomson PG55B, vaš će projektor biti prepoznat kao Google Cast uređaj i omogućiti Google Assistantu i drugim uslugama da probude vaš projektor i odgovore na povezane Google Cast uređaje. Bit će moguće strujati sadržaj ili lokalni multimedijski sadržaj s vaših mobilnih uređaja na vaš projektor.

Odaberite željenu dostupnost Google Casta. Imate tri mogućnosti:

**Uvijek** - vaš projektor će uvijek biti vidljiv drugim uređajima koji podržavaju ovu značajku (čak i ako je u stanju pripravnosti i zaslon je isključen).

**Tijekom emitiranja** - Vaš projektor bit će vidljiv samo tijekom korištenja funkcije Google Cast.

Nikad - Vaš projektor neće biti vidljiv drugim uređajima.

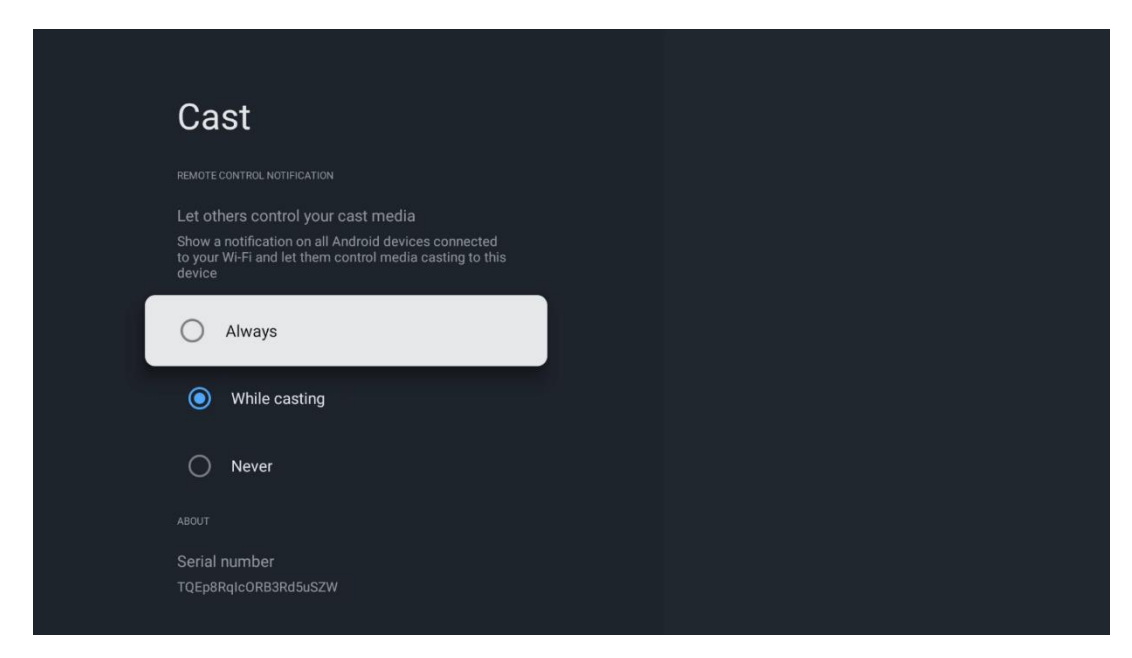

### 6.8.9 Google

Provjerite ima li dostupnih ažuriranja sistemskih usluga.

### 6.8.10 Zvukovi sustava

Aktivirajte ili deaktivirajte zvukove sustava.

#### 6.8.11 Ponovno pokretanje

Ponovno pokrenite projektor.

### 6.9 Pristupačnost

Uključite/isključite titlove, prilagodite im jezik i veličinu teksta te odaberite stil titlova. Omogućite ili onemogućite tekst visokog kontrasta.

Omogućite ili onemogućite Googleovu funkciju pretvaranja teksta u govor. Ova funkcija će automatski izgovoriti tekst prikazan na vašem zaslonu. Korisna je funkcija za osobe s problemima s vidom. U ovom odjeljku izbornika možete prilagoditi postavke za pretvaranje teksta u govor, kao što su brzina govora i zadani jezik.

| Settings                         | Accessibility                            |
|----------------------------------|------------------------------------------|
| Privacy                          | screen readers<br><b>TalkBack</b><br>Off |
| System                           | Text to speech                           |
| Accessibility                    | Accessibility shortcut                   |
| <b>a</b> Remotes and accessories | Switch Access<br>Off                     |
| Help and feedback                |                                          |
|                                  | Captions                                 |

# 6.10 Daljinski upravljači i pribor

Spojite svoje Bluetooth uređaje poput soundbara, slušalica, Bluetooth zvučnika, miša i tipkovnice ili kontrolera za igre na svoj Thomson PG55B.

- Postavite uređaj koji želite spojiti u način uparivanja.
- Odaberite opciju izbornika Uparivanje pribora i pritisnite gumb OK na daljinskom upravljaču za početak pretraživanja Bluetooth uređaja u načinu rada za uparivanje.
- Dostupni uređaji bit će prepoznati i prikazani na popisu.
- Odaberite željeni uređaj s popisa i pritisnite OK za početak postupka uparivanja s projektorom.
- Kada je postupak uparivanja završen, Bluetooth povezani uređaji bit će navedeni pod dodacima.

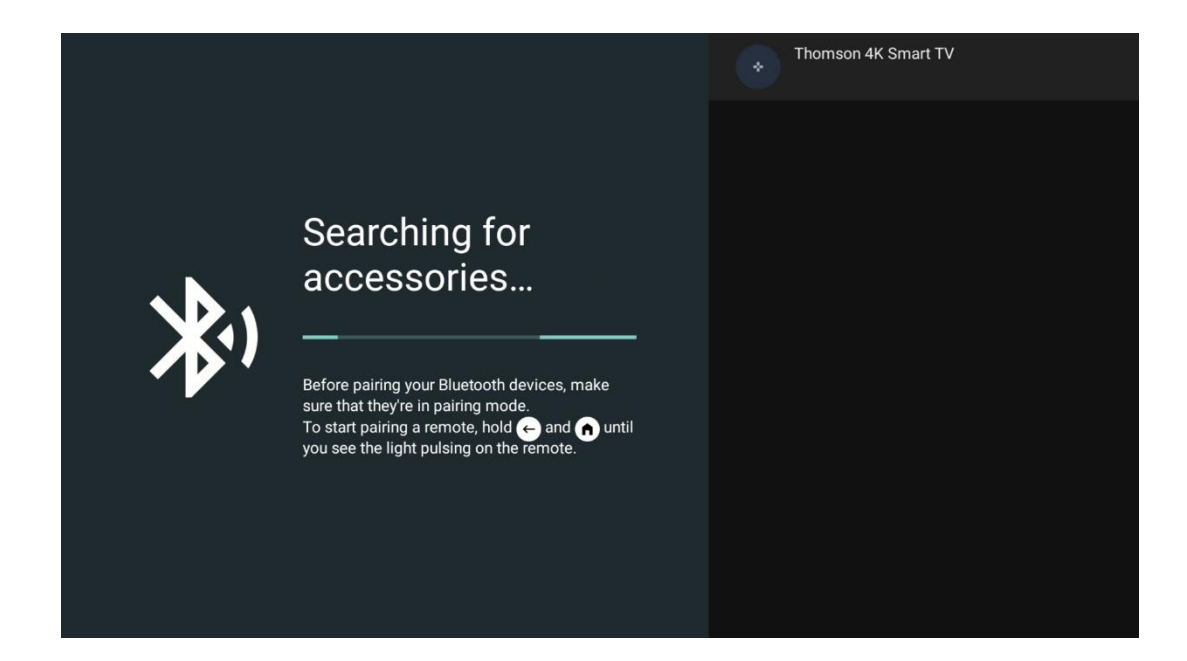

# 7. Reprodukcija multimedije (MMP)

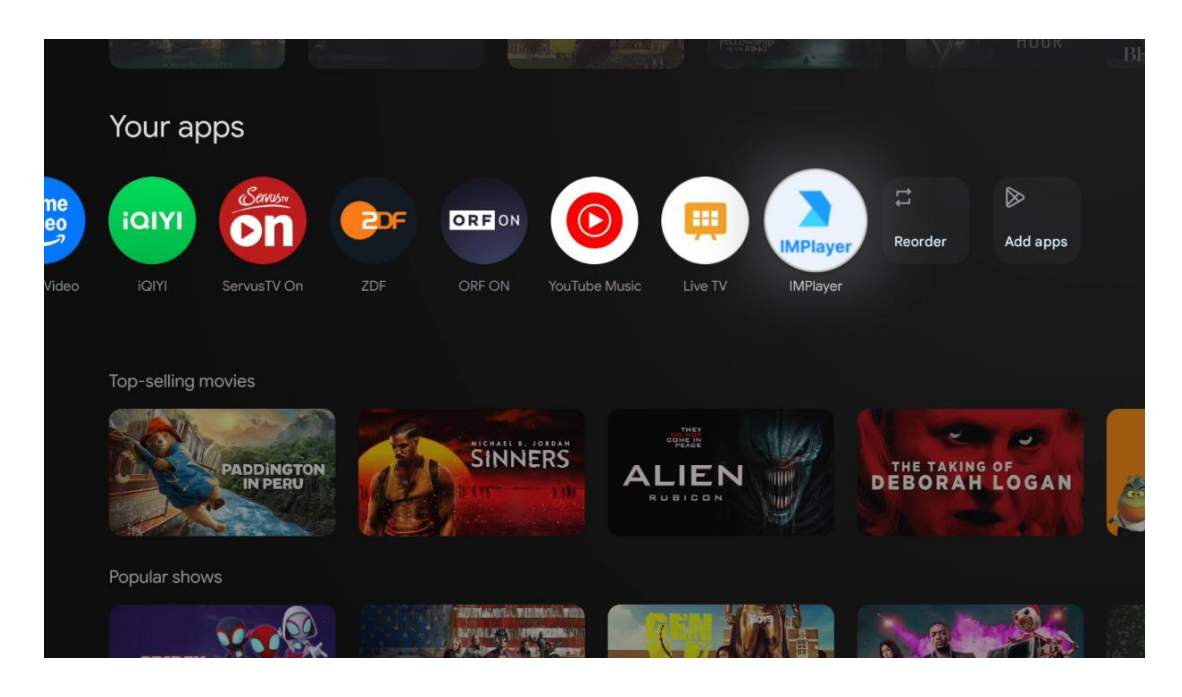

#### Rad s vanjskim USB uređajima za pohranu

Spojite vanjski USB pogon (USB flash pogon ili vanjski tvrdi disk) na USB-A priključak projektora Thomson PG55B.

Kada spojite USB uređaj za pohranu, pritisnite gumb za prikaz opcija. Možete reproducirati multimedijski sadržaj pohranjen na uređaju za pohranu ili proširiti interni kapacitet pohrane projektora Thomson PG55B.

#### Reprodukcija multimedijskih datoteka s vanjskog uređaja za pohranu

Preuzmite aplikaciju za reprodukciju multimedije. Pokrenite instaliranu aplikaciju i odaberite datoteku koju želite reproducirati.

#### Proširite interni kapacitet pohrane projektora Thomson PG55B:

Nakon spajanja USB uređaja za pohranu, pritisnite tipku Home na daljinskom upravljaču >> Odaberite ikonu postavki >> Odaberite odgovarajuću obavijest o USB flash pogonu [Odaberi za postavljanje] >> Odaberite opciju "Postavi kao pohranu uređaja" i slijedite upute na zaslonu.

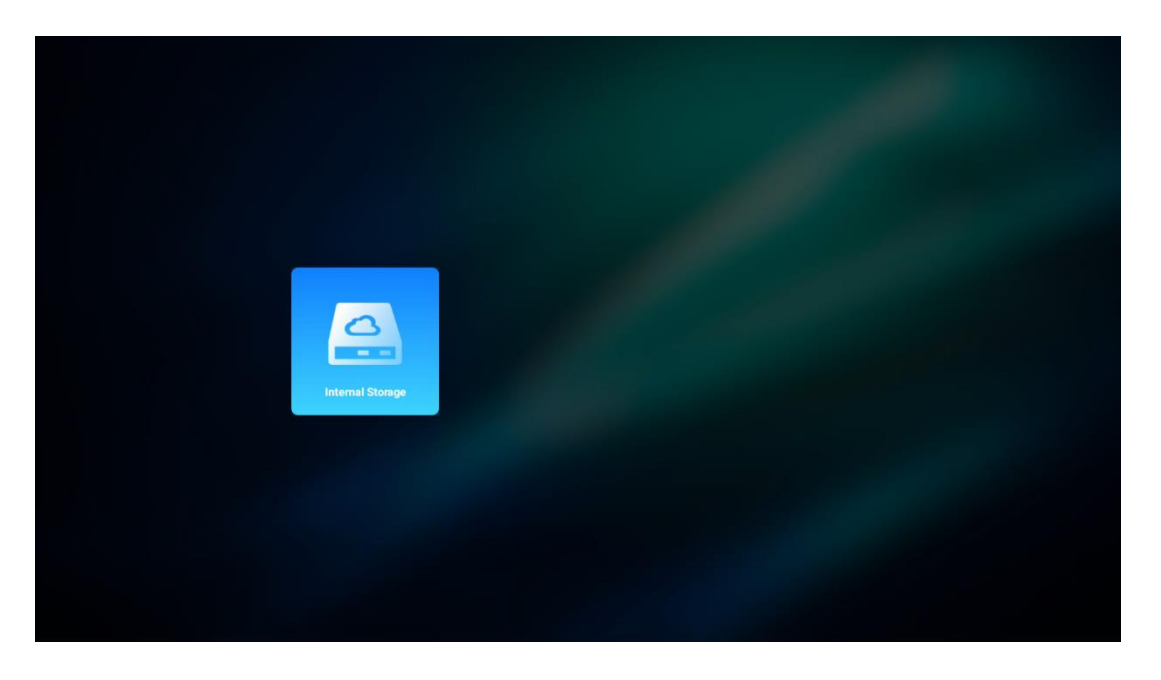

Isti postupak možete provesti i putem izbornika Postavke. Postavke / Sustav / Memorija / Nosac podataka / Izbriši i formatiraj kao memoriju uređaja.

Napomena: Priključeni USB uređaj za pohranu podataka treba biti formatiran u FAT32 ili exFAT sustavu .

# 8. Rješavanje problema

#### 1. Ne audio izlaz

- a. Provjeriti ako projektor je prigušen. Ako pa, pritisnite Tipka [Utišavanje ] opet uključiti zvuk projektor .
- b. Provjerite je li sučelje projektora "HDMI ARC" ili Bluetooth spojeno na vanjski audio uređaj.
- 2. Ne izlaz slike
  - a. Pritisnite gumb [Napajanje] na stražnjoj strani projektora. Indikator napajanja će se upaliti ako projektor uspješno uđe u način projekcije.
  - b. Osigurati da adapter za napajanje ima specificiranu izlaznu snagu.

#### 3. Ne mreža

- a. Unesi [Postavka] preko [ Crtica odbor], i provjeriti the Internet veza status u the mreža opcija.
- b. Osigurati da mreža kabel je ispravno umetnuto u projektor sučelje "LAN".
- c. Osigurati da je ruter ispravno konfiguriran.

#### 4. Nejasno Slika

- a. Prilagodi fokus ili ključni kamen ispravak projektor .
- b. Napraviti sigurno projekcijska udaljenost je u učinkovit raspon žarišne duljine od

projektor.

c. Ukloniti prašina ili prljavštine iz objektiva s puhalo ili četka s mekim vlaknima.

#### 5. Nepravokutna slika

- a. Mjesto the projektor okomito do the ekran/zid ako ključni kamen korekcija funkcija je nije korišteno.
- b. Za podešavanje oblika slike koristite funkciju korekcije trapezoidnosti.

#### 6. Automatska korekcija trapezoidnog izobličenja nije uspjela

- a. Napraviti sigurno ToF modul na prednjoj strani stakleni poklopac projektora nije blokiran ili zamazan.
- b. Potez projektor dok ne bude okomito na projekcijska površina i pokušajte ponovno.

#### 7. Neuspjeh automatskog fokusiranja

- a. Napraviti sigurno ToF modul na prednjoj strani stakleni poklopac projektora nije blokiran ili zamazan.
- b. Potez the stražnja strana projektora i naprijed dok projektor je u preporučenom projekcijska udaljenost.

#### 8. Daljinski kontrolirati ne reagira

- a. Napraviti Naravno the baterije su instaliran ispravno i nije isušeno.
- b. Ukloniti bilo koji prepreke između tvoj projektor i daljinski kontrolirati.
- c. Osigurati the daljinski kontrola je uspješno uparen s projektor putem Bluetootha.
- d. Provjerite je li pritisnuta ili zaglavljena neka tipka i je li indikator napajanja još uvijek upaljen. Ako jest, obratite se korisničkoj podršci ili lokalnom servisnom centru.

#### 9. Poveži se the Bluetooth uređaji

Uđite u [Postavke], otvorite opciju [Bluetooth] za provjeru popisa Bluetooth uređaja i spojite uređaj.

#### 10. Ne može vlast na the projektor

Projektor će ući u zaštitni način rada ako se unutarnja baterija isprazni. U tom slučaju provjerite je li projektor spojen na napajanje, a zatim pritisnite i držite gumb za uključivanje na projektoru ili daljinskom upravljaču 3 sekunde kako biste uključili projektor. U drugim slučajevima obratite se korisničkoj podršci ili lokalnom servisnom centru.

#### 11. Drugi

Molim osjećaj slobodno kontaktirajte nas na https://tv.mythomson.com/Support/

\* Molim koristiti naše pribor do izbjegavati bilo kakav rizik.

# 9. Informacije europske agencije

Tvrtka: Streamview GmbH Adresa: Franz-Josefs-Kai 1, 1010 Beč, Austrija, contact@streamview.com

# 9.1 Licence

Podložno izmjenama. Kao rezultat kontinuiranog istraživanja i razvoja tehničkih specifikacija, dizajn i izgled proizvoda mogu se promijeniti. Imajte na umu da brzina preuzimanja ovisi o vašoj internetskoj vezi i da neke aplikacije možda neće biti dostupne u svim zemljama. Možda će biti potrebno članstvo za usluge streaminga. Google TV je naziv softverskog iskustva ovog uređaja i zaštitni znak tvrtke Google LLC. Google, YouTube, Google Cast i YouTube Music zaštitni su znakovi tvrtke Google LLC. Google Assistant nije dostupan na određenim jezicima i u određenim zemljama. Dostupnost usluga varira ovisno o zemlji i jeziku. Netflix je registrirani zaštitni znak tvrtke Netflix, Inc. Potrebno je članstvo za streaming Netflixa. Netflix je dostupan u odabranim zemljama. Više informacija možete pronaći na www.netflix.com. Apple TV je zaštitni znak tvrtke Apple Inc., registriran u SAD-u i drugim zemljama i regijama. Wi-Fi je registrirani zaštitni znak tvrtke Wi-Fi Alliance®. Riječ i logotipi Bluetooth® registrirani su zaštitni znakovi u vlasništvu tvrtke Bluetooth SIG, Inc. i svaka je upotreba tih znakova pod licencom. Izrazi HDMI i HDMI High-Definition Multimedia Interface te logotip HDMI zaštitni su znakovi ili registrirani zaštitni znakovi tvrtke HDMI Licensing Administrator, Inc. u Sjedinjenim Američkim Državama i drugim zemljama. Dolby, Dolby Vision, Dolby Atmos, Dolby Audio i simbol Double-D zaštitni su znakovi tvrtke Dolby Laboratories Licensing Corporation. Proizvedeno pod licencom tvrtke Dolby Laboratories. Povjerljiva neobjavljena djela. Autorska prava © 2012.-2025. Dolby Laboratories. Potrebna je pretplata na Disney+, pogledajte uvjete na https://www.disneyplus.com. ©2025. Disney i povezani subjekti. ©2025. Amazon.com, Inc. ili njegove podružnice. Amazon, Prime Video i svi povezani znakovi zaštitni su znakovi tvrtke Amazon.com, Inc. ili njegovih podružnica. Primjenjuju se naknade za članstvo u Amazon Primeu ili Prime Videou. Za detalje pogledajte primevideo.com/terms. Svi ostali proizvodi, usluge, tvrtke, zaštitni znakovi, trgovačka imena ili nazivi proizvoda i logotipi na koje se ovdje referira vlasništvo su njihovih vlasnika. Sva prava pridržana. ©2025. StreamView GmbH, Franz-Josefs-Kai 1, 1010 Beč, Austrija. Ovaj je proizvod proizveden i prodan pod odgovornošću tvrtke StreamView GmbH. THOMSON i logotip THOMSON zaštitni su znakovi koje koristi StreamView GmbH - više informacija na www.thomson-brand.com. Zaštita podataka: Pružatelji aplikacija i pružatelji usluga mogu prikupljati i koristiti tehničke podatke i povezane informacije, uključujući, ali ne ograničavajući se na tehničke informacije o ovom uređaju, sustavu i aplikacijskom softveru te perifernim uređajima. Pružatelji aplikacija i pružatelji usluga mogu koristiti takve informacije za poboljšanje proizvoda ili za pružanje usluga ili tehnologija koje vas osobno ne identificiraju. Osim toga, neke usluge trećih strana, koje su već dostupne u uređaju ili ste ih instalirali nakon kupnje proizvoda, mogu zatražiti registraciju s vašim osobnim podacima. Neke usluge mogu prikupljati osobne podatke čak i bez pružanja dodatnih upozorenja. StreamView ne može se smatrati odgovornim za moguće kršenje zaštite podataka od strane usluga trećih strana.

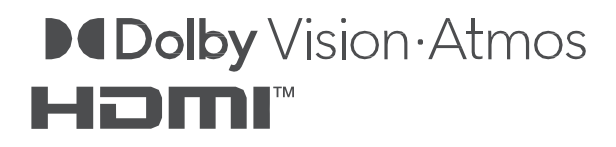